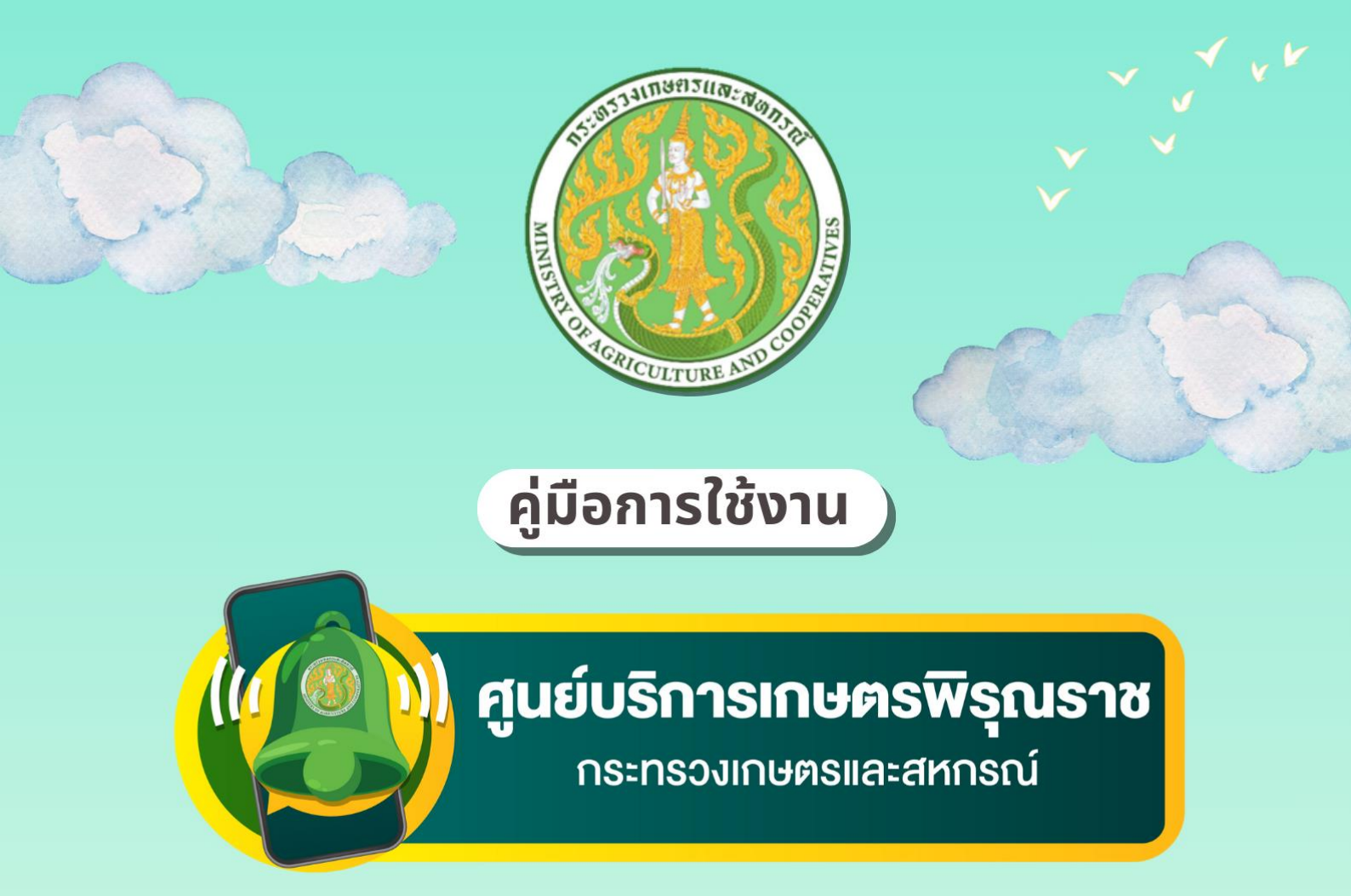

# (User Manual) สำหรับเจ้าหน้าที่หน่วยงาน

# Versions 3

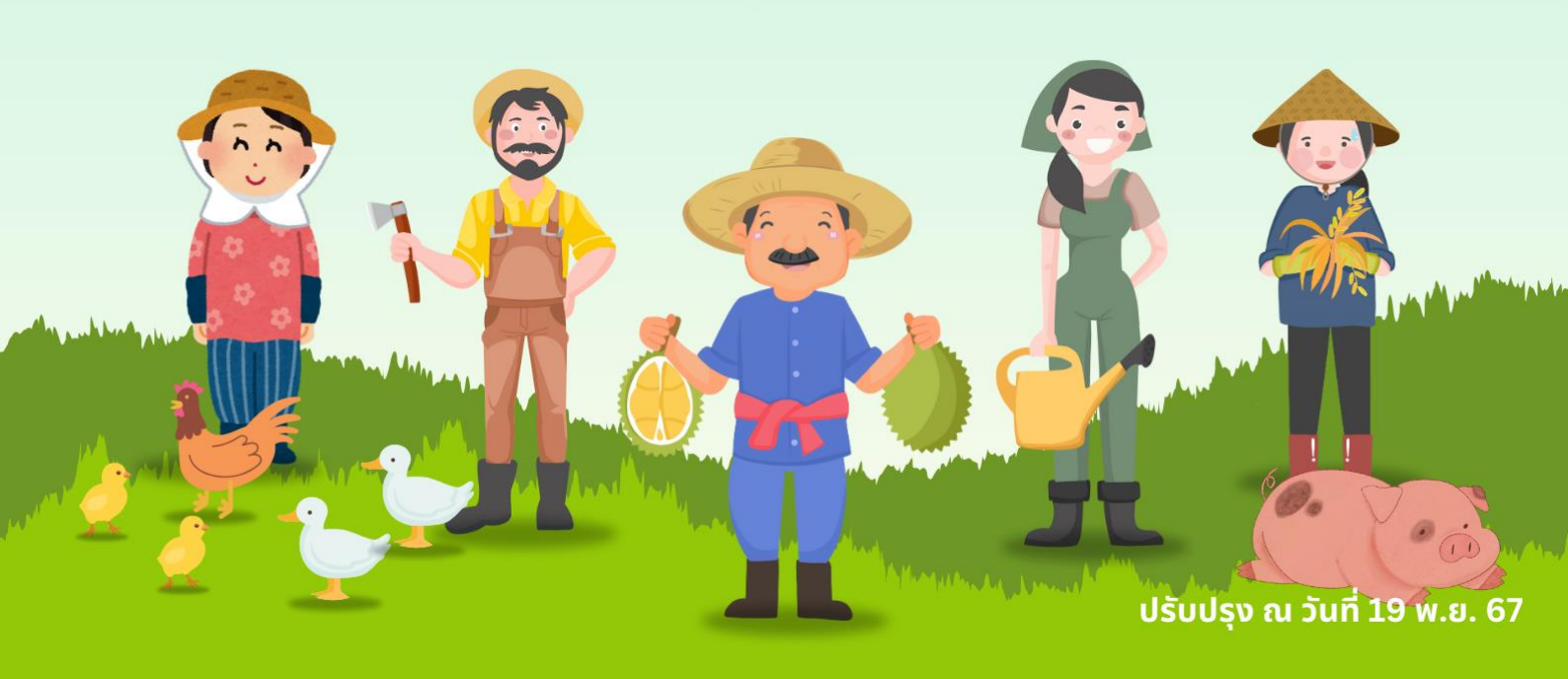

คู่มือการใช้งานงานฉบับนี้ จัดทำขึ้นเพื่อเป็นแนวทางการปฏิบัติงานสำหรับเจ้าหน้าที่ของศูนย์บริการ เกษตรพิรุณราช กระทรวงเกษตรและสหกรณ์ โดยมุ่งเน้นให้มีมาตรฐานในการทำงาน การให้บริการ แก่เกษตรกรและประชาชน การจัดการข้อมูล รวมถึงการประสานงานส่งต่อเรื่องให้กับหน่วยงานที่เกี่ยวข้อง อย่างมีประสิทธิภาพ อีกทั้งยังครอบคลุมขั้นตอนการรับเรื่องร้องเรียน การติดตามผล และการแก้ไขปัญหา ที่สอดคล้องกับนโยบายของกระทรวงเกษตรและสหกรณ์ เพื่อให้การให้บริการและการตอบสนองต่อ ข้อร้องเรียน/ร้องทุกข์ และงานบริการเป็นไปอย่างรวดเร็วและมีประสิทธิภาพ

คณะผู้จัดทำหวังเป็นอย่างยิ่งว่าคู่มือฉบับนี้จะเป็นประโยชน์ในการเสริมสร้างความเข้าใจในการ ปฏิบัติงานของเจ้าหน้าที่ศูนย์บริการเกษตรพิรุณราช กระทรวงเกษตรและสหกรณ์ ให้สามารถทำงานได้อย่าง มีประสิทธิภาพ เป็นไปตามมาตรฐาน และมีความรับผิดชอบต่อบทบาทหน้าที่อันสำคัญในการดูแลและแก้ไข ปัญหาของเกษตรกรและประชาชน

ขอขอบคุณทุกท่านที่มีส่วนร่วมในการจัดทำคู่มือฉบับนี้ และหวังเป็นอย่างยิ่งว่าคู่มือนี้จะเป็นเครื่องมือ ในการสนับสนุนการทำงานของเจ้าหน้าที่ประจำศูนย์บริการเกษตรพิรุณราช กระทรวงเกษตรและสหกรณ์ ให้สำเร็จลุล่วงตามเป้าหมายที่กำหนดไว้

> คณะผู้จัดทำ ตุลาคม ๒๕๖๗

# สารบัญ

|                                                                       | หน้า |
|-----------------------------------------------------------------------|------|
| คำนำ                                                                  |      |
| สารบัญ                                                                |      |
| สารบัญตาราง                                                           |      |
| สารบัญภาพ                                                             |      |
| ๑. หลักการและเหตุผล                                                   | ଭ    |
| ๒. วัตถุประสงค์                                                       | ଭ    |
| m. การเปิดและการจัดตั้งศูนย์บริการเกษตรพิรุณราช กระทรวงเกษตรและสหกรณ์ | ୭    |
| ๔. การให้บริการของศูนย์บริการเกษตรพิรุณราชฯ                           | តា   |
| ๕. ช่องทางการให้บริการของศูนย์บริการเกษตรพิรุณราชฯ                    | ଟ    |
| ๖. การดำเนินงานของเจ้าหน้าที่ศูนย์บริการเกษตรพิรุณราชฯ                | ଝ    |
| ๗. กรอบระยะเวลาการดำเนินงาน                                           | ଭଣା  |
| ๘. การยุติเรื่องในระบบศูนย์บริการเกษตรพิรุณราชฯ                       | ଭଣା  |
| ๙. การเข้าใช้งานระบบ                                                  | ଭଝ   |
| ๑๐. การแจ้งเรื่อง                                                     | වෙ   |
| ดด. การรับเรื่อง                                                      | ୦୦   |
| ๑๒. การดำเนินการและส่งต่องาน                                          | ୭୭   |
| ด๓. การรายงานผลการดำเนินงาน                                           | ୭୩   |
| ด๔. การยุติเรื่อง                                                     | ୭୯   |
| ด๕. การค้นหาเรื่อง                                                    | ල්ම  |
| ๑๖. รายงาน                                                            | ୭୦୬  |

# สารบัญตาราง

|          |    |                                                                              | หน้า |
|----------|----|------------------------------------------------------------------------------|------|
| ตารางที่ | ୭  | จำนวนศูนย์บริการเกษตรพิรุณราช กระทรวงเกษตรและสหกรณ์ ศูนย์บริการหลัก          | ୭    |
| ตารางที่ | ම  | จำนวนศูนย์บริการเกษตรพิรุณราช กระทรวงเกษตรและสหกรณ์ ศูนย์บริการ<br>เครือข่าย | ම    |
| ตารางที่ | តា | ประเภทการขอรับการช่วยเหลือ จำนวน ๑๘ รายการ                                   | ଝ    |
| ตารางที่ | ଝ  | รายชื่อแอปพลิเคชัน/ระบบงานบริการของหน่วยงาน                                  | ಷ    |
| ตารางที่ | ଝ  | กรอบระยะเวลาการดำเนินงานและสถานการณ์แจ้งเตือนในระบบศูนย์บริการ               | ଭଣ   |
|          |    | เกษตรพิรุณราช กระทรวงเกษตรและสหกรณ์                                          |      |

# สารบัญภาพ

|                                                                                                    | หน้า |
|----------------------------------------------------------------------------------------------------|------|
| <b>ภาพที่ ๑</b> การให้บริการของศูนย์บริการเกษตรพิรุณราช กระทรวงเกษตรและสหกรณ์                                                                                   | តា   |
| <b>ภาพที่ ๒</b> ขั้นตอนการดำเนินงานของเจ้าหน้าที่ศูนย์บริการเกษตรพิรุณราช กระทรวงเกษตร<br>และสหกรณ์ ระดับอำเภอ                                                  | ଝ    |
| <b>ภาพที่ ๓</b> ขั้นตอนการดำเนินงานของเจ้าหน้าที่ศูนย์บริการเกษตรพิรุณราช กระทรวงเกษตร<br>และสหกรณ์ ระดับจังหวัด                                                | ୦୦   |
| <b>ภาพที่ «</b> ขั้นตอนการดำเนินงานของเจ้าหน้าที่ศูนย์บริการเกษตรพิรุณราช กระทรวงเกษตร<br>และสหกรณ์ ระดับกรม (ส่วนราชการ รัฐวิสาหกิจ และองค์การมหาชนในส่วนกลาง) | මම   |

#### ๑. หลักการและเหตุผล

ตามที่กระทรวงเกษตรและสหกรณ์ มีนโยบายในการจัดตั้งศูนย์บริการประชาชนภาคการเกษตร ของกระทรวงเกษตรและสหกรณ์ เพื่อขับเคลื่อนงานตามนโยบายของกระทรวงเกษตรและสหกรณ์ให้มีความ ชัดเจนและเป็นรูปธรรม สามารถแปลงนโยบายสร้างวิธีทำงานสู่วิธีปฏิบัติให้เป็นไปอย่างมีประสิทธิภาพและ เกิดผลสำเร็จตามเจตนารมณ์ที่กำหนดไว้ กระทรวงเกษตรและสหกรณ์จึงได้จัดตั้งศูนย์บริการประชาชนภาค การเกษตรโดยใช้ชื่อว่า "ศูนย์บริการเกษตรพิรุณราช กระทรวงเกษตรและสหกรณ์" เพื่อให้บริการประชาชนภาค ในการขอรับบริการรับร้องเรียน/ร้องทุกข์ และงานบริการด้านการเกษตร ซึ่งได้มีการจัดตั้งศูนย์บริการเกษตร พิรุณราชา ในทุกระดับตั้งแต่ระดับอำเภอ ระดับจังหวัด และหน่วยงานกรมในสังกัดกระทรวงเกษตรและสหกรณ์

ดังนั้น เพื่อให้การบริหารจัดการ การรับบริการ ร้องเรียน/ร้องทุกข์ และงานบริการด้านการเกษตร ของกระทรวงเกษตรและสหกรณ์เป็นด้วยความเรียบร้อย จึงได้จัดทำแนวทางการใช้งานระบบศูนย์บริการเกษตร พิรุณราชฯ เพื่อให้สามารถบันทึกข้อมูลการขอรับบริการ ร้องเรียน และร้องทุกข์ พร้อมทั้ง สามารถส่งต่อข้อมูล แสดงสถานะการดำเนินงาน และติดตามการรายงานผลการดำเนินงานตามที่เกษตรกรมาขอรับบริการ ได้อย่างมีประสิทธิภาพ และเกิดผลตามเจตนารมณ์ที่กำหนดไว้

#### ๒. วัตถุประสงค์

เพื่อให้เจ้าหน้าที่ประจำศูนย์บริการเกษตรพิรุณราชฯ สามารถให้บริการแก่เกษตรกรและประชาชน ตั้งแต่การมาใช้บริการ ณ ศูนย์บริการเกษตรพิรุณราชฯ และผ่านช่องทางระบบออนไลน์ ได้รับการบริการ ที่สะดวก รวดเร็ว และมีประสิทธิภาพ

# ๓. การเปิดและการจัดตั้งศูนย์บริการเกษตรพิรุณราช กระทรวงเกษตรและสหกรณ์

๓.๑ การเปิดศูนย์บริการเกษตรพิรุณราช ของกระทรวงเกษตรและสหกรณ์ จำนวน ๒,๘๙๗ ศูนย์ โดยแบ่งออกเป็นศูนย์บริการหลัก และศูนย์บริการเครือข่าย ดังนี้

๑) ศูนย์บริการหลัก ได้แก่

#### ตารางที่ ๑ จำนวนศูนย์บริการเกษตรพิรุณราช กระทรวงเกษตรและสหกรณ์ ศูนย์บริการหลัก

| ระดับ          | ที่ตั้ง                                                                                                    | จำนวน (ศูนย์) |
|----------------|----------------------------------------------------------------------------------------------------|---------------|
| กรม (ส่วนกลาง) | สำนักงานปลัดกระทรวงเกษตรและสหกรณ์ ณ สำนักบริหาร<br>กองทุนเพื่อช่วยเหลือเกษตรกรและรับเรื่องร้องเรียน (สกร.) | Ø             |
| ระดับจังหวัด   | สำนักงานเกษตรและสหกรณ์จังหวัดทุกจังหวัด รวมทั้ง<br>สำนักงานเกษตรพื้นที่กรุงเทพมหานคร (กทม.)                | ଚାଟା          |
| ระดับอำเภอ     | สำนักงานเกษตรอำเภอทุกจังหวัด รวมทั้งสำนักงานเกษตร<br>พื้นที่ ๑-๔ (กทม.)                                    | ಡದಲ           |
| <u>รวม</u>     |                                                                                                    | <u> </u>      |

๒) ศูนย์บริการเครือข่าย ได้แก่

**ตารางที่ ๒** จำนวนศูนย์บริการเกษตรพิรุณราช กระทรวงเกษตรและสหกรณ์ ศูนย์บริการเครือข่าย

| ระดับ          | หน่วยงาน                                                             | จำนวน (ศูนย์) |
|----------------|----------------------------------------------------------------------|---------------|
| กรม (ส่วนกลาง) | ๑) กรมส่งเสริมการเกษตร                                               | ଭ             |
|                | ษ) กรมปศุสัตว์                                                       | ଭ             |
|                | ๓) กรมประมง                                                          | ଭ             |
|                | ๔) กรมส่งเสริมสหกรณ์                                                 | ଭ             |
|                | ๕) กรมชลประทาน                                                       | ଭ             |
|                | ๖) กรมพัฒนาที่ดิน                                                    | ଭ             |
|                | ๗) กรมการข้าว                                                        | ଭ             |
|                | ๘) กรมตรวจบัญชีสหกรณ์                                                | ଭ             |
|                | ๙) กรมฝนหลวงและการบินเกษตร                                           | ଭ             |
|                | ๑୦) กรมวิชาการเกษตร                                                  | ଭ             |
|                | ๑๑) กรมหม่อนไหม                                                      | ଭ             |
|                | ๑๒) สำนักงานการปฏิรูปที่ดินเพื่อเกษตรกรรม                            | ଭ             |
|                | ๑๓) สำนักงานมาตรฐานสินค้าเกษตรและอาหารแห่งชาติ                       | ଭ             |
|                | ๑๔) สำนักงานเศรษฐกิจการเกษตร                                         | ଭ             |
|                | ๑๕) องค์การตลาดเพื่อเกษตรกร                                          | ଭ             |
|                | ๑๖) องค์การสะพานปลา                                                  | ଭ             |
|                | ๑๗) องค์การส่งเสริมกิจการโคนมแห่งประเทศไทย                           | ଭ             |
|                | ๑๘) การยางแห่งประเทศไทย                                              | ଭ             |
|                | ๑๙) สำนักงานพัฒนาการวิจัยการเกษตร (องค์การ                           | ଭ             |
|                | มหาชน)                                                               |               |
|                | ๒๐) สถาบันวิจัยและพัฒนาพื้นที่สูง (องค์การมหาชน)                     | ଭ             |
|                | ๒๑) สำนักงานพิพิธภัณฑ์เกษตรเฉลิมพระเกียรติ                           | ଭ             |
|                | พระบาทสมเด็จพระเจ้าอยู่หัว (องค์การมหาชน)                            |               |
|                | <u>รวมระดับกรม (ส่วนกลาง)</u>                                        | <u>bo</u>     |
| ระดับจังหวัด   | ๑) สำนักงานเกษตรจังหวัด                                              | ୶୵ୄ           |
|                | ๒) สำนักงานประมงจังหวัด รวมทั้งสำนักงานประมงพื้นที่                  | ଚାଚା          |
|                | กรุงเทพมหานคร                                                        |               |
|                | ๓) สำนักงานปศุสัตว์จังหวัด รวมทั้งสำนักงานปศุสัตว์พื้นที่            | ଚାଚା          |
|                | กรุงเทพมหานคร                                                        |               |
|                | <ul> <li>๔) สำนักงานสหกรณ์จังหวัด รวมทั้งสำนักงานส่งเสริม</li> </ul> | ୶୷            |
|                | สหกรณ์พื้นที่ ๑-๒ กรุงเทพมหานคร                                      |               |
|                | ๕) สำนักงานการปฏิรูปที่ดินจังหวัด                                    | ଚ୍ଚାର         |
|                | <ul> <li>๖) โครงการชลประทานจังหวัด</li> </ul>                        | ୶୲ୄୄୄୄ        |
|                | ๗) สถานีพัฒนาที่ดินจังหวัด รวมทั้งสถานีพัฒนาที่ดิน                   | ଚାଚ୍ଚ         |
|                | กรุงเทพมหานคร                                                        |               |

| ระดับ      | หน่วยงาน                                                                                | จำนวน (ศูนย์)                                 |
|------------|-----------------------------------------------------------------------------------------|-----------------------------------------------|
|            | <u>รวมระดับจังหวัด</u>                                                                  | <u>៥៣៣</u>                                    |
| ระดับอำเภอ | <ul> <li>๑) สำนักงานประมงอำเภอ รวมทั้งสำนักงานประมง<br/>พื้นที่ ๑ - ๓ (กทม.)</li> </ul> | ೯೦೯                                           |
|            | ๒) สำนักงานปศุสัตว์อำเภอ                                                                | ದಣಗದ                                          |
|            | <u>รวมระดับอำเภอ</u>                                                                    | <u>ര,ണ๘ണ</u>                                  |
| <u>รวม</u> |                                                                                         | <u>െ,                                    </u> |

๓.๒ การจัดตั้งศูนย์บริการเกษตรพิรุณราชฯ ณ ที่ตั้งสำนักงานหน่วยงานดำเนินการ ดังนี้

๑) จัดให้มีจุดให้บริการพร้อมทั้งมีเครื่องมือและอุปกรณ์สำนักงานสำหรับให้บริการเกษตรกร และประชาชน

๒) ติดป้ายศูนย์บริการเกษตรพิรุณราชฯ ตามแบบที่กำหนด

m) มอบหม<sup>้</sup>ายเจ้าหน้าที่ปฏิบัติงานประจำศูนย์บริการเกษตรพิรุณราชา

ทั้งนี้ ในกรณีที่หน่วยงานมีศูนย์บริการประชาชน หรือมีจุดการให้การประชาชนในลักษณะดังกล่าว อยู่แล้ว สามารถติดป้ายศูนย์บริการเกษตรพิรุณราชฯ เพิ่มเติม โดยไม่จำเป็นต้องจัดหาสถานที่หรือจุดให้บริการใหม่ และสามารถดาวน์โหลดไฟล์ป้ายศูนย์บริการเกษตรพิรุณราชฯ ได้ที่หน้าเว็บไซต์ pirunraj.com

# ๙. การให้บริการของศูนย์บริการเกษตรพิรุณราชฯ แบ่งออกได้ ๒ ส่วน ดังนี้

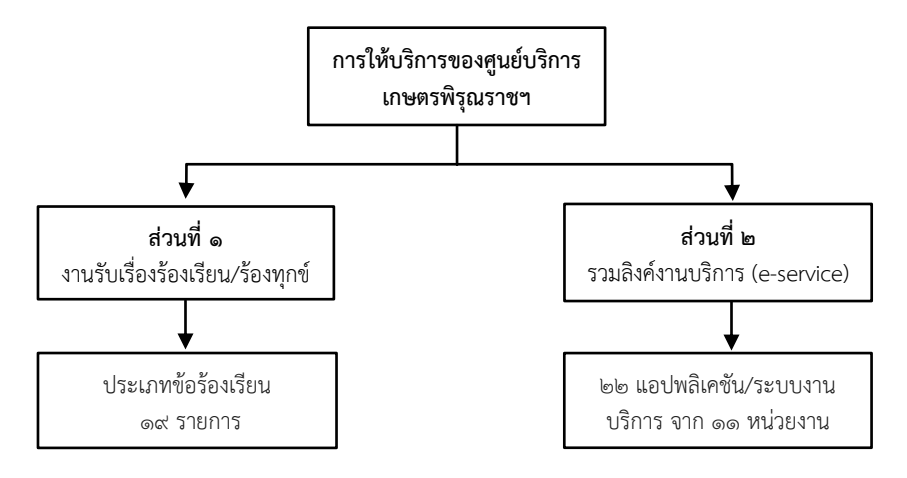

**ภาพที่ ๑** การให้บริการของศูนย์บริการเกษตรพิรุณราช กระทรวงเกษตรและสหกรณ์

ส่วนที่ ๑ งานรับเรื่องร้องเรียน/ร้องทุกข์ หมายถึง เกษตรกรหรือประชาชนแจ้งเรื่อง/บอกเล่า เรื่องราว ซึ่งเป็นความเดือดร้อนของเกษตรกรหรือประชาชนด้านการเกษตรที่อยู่ในความรับผิดชอบของกระทรวง เกษตรและสหกรณ์ รวมทั้งข้อเสนอแนะความคิดเห็น เพื่อให้หน่วยงานในสังกัดกระทรวงเกษตรและสหกรณ์ รับไปพิจารณาดำเนินการ โดยมีประเภทข้อร้องเรียน จำนวน ๑๙ รายการ รายละเอียด ดังนี้

ตารางที่ ๓ ประเภทข้อร้องเรียน จำนวน ๑๙ รายการ

| ลำดับ | ประเภทข้อร้องเรียน       | รายละเอียด                                     |
|-------|--------------------------|------------------------------------------------|
| ଭ     | การทุจริตและประพฤติมิชอบ | การทุจริตต่อหน้าที่ หมายถึง (๑) การปฏิบัติหรือ |
|       | ของเจ้าหน้าที่ภาครัฐ     | ละเว้นการปฏิบัติอย่างใดในตำแหน่งหรือหน้าที่    |

| ลำดับ | ประเภทข้อร้องเรียน                                             | รายละเอียด                                                                                                    |
|-------|----------------------------------------------------------------|----------------------------------------------------------------------------------------------------|
|       |                                                                | เพื่อแสวงหาประโยชน์ทีมิควรได้โดยชอบสำหรับ<br>ตนเองหรือผู้อื่น (๒) การปฏิบัติหรือละเว้นการ<br>ปฏิบัติอย่างใดในพฤติการณ์ที่อาจทำให้ผู้อื่นเชื่อว่ามี<br>ตำแหน่งหรือหน้าที่ทั้งที่ตนมิได้มีตำแหน่งหรือหน้าที่<br>นั้น เพื่อแสวงหาประโยชน์ที่มิควรได้โดยชอบสำหรับ<br>ตนเองหรือผู้อื่น (๓) การใช้อำนาจในตำแหน่งหรือ<br>หน้าที่เพื่อแสวงหาประโยชน์ที่มิควรได้โดยชอบ<br>สำหรับตนเองหรือผู้อื่น (๔) การกระทำอันเป็น<br>ความผิดต่อตำแหน่งหน้าที่ราชการ หรือการกระทำ<br>ความผิดต่อตำแหน่งหน้าที่ในการยุติธรรมตาม<br>ประมวล กฎหมายอาญาหรือตามกฎหมายอื่น<br>ประพฤติมิชอบ หมายถึง การใช้อำนาจในตำแหน่ง<br>หรือหน้าที่อันเป็นการฝ่าฝืนกฎหมายระเบียบ คำสั่ง<br>หรือมติคณะรัฐมนตรี ที่มุ่งหมายจะควบคุม ดูแลการ<br>รับ การเก็บรักษา การใช้เงิน หรือทรัพย์สินของ<br>แผ่นดิน |
| ම     | การปฏิบัติหน้าที่ของเจ้าหน้าที่รัฐ<br>ไม่ถูกต้อง โปร่งใส       | ร้องเรียนขอให้ตรวจสอบการปฏิบัติงานของ<br>เจ้าหน้าที่ ที่ปฏิบัติไม่ถูกต้อง โปร่งใส เลือกปฏิบัติ                                                                                                    |
| តា    | การเข้าถึงบริการของหน่วยงาน<br>ไม่สะดวก รวดเร็ว ขาดประสิทธิภาพ | ร้องเรียนการเข้าถึงบริการของแต่ละหน่วยงาน<br>ไม่สะดวก รวดเร็ว เท่าที่ควรจะเป็น (ต้องปรับปรุง<br>ช่องทางการให้บริการ) เช่น การร้องเรียนแล้วไม่ได้<br>รับความสะดวก ทั้งความไม่สะดวกจากเจ้าหน้าที่<br>สถานที่ และวิธีการในการให้บริการ เป็นต้น                                                                                                    |
| ¢     | ราคาผลผลิตการเกษตรตกต่ำ                                        | ขอรับการช่วยเหลือ/สนับสนุน เมื่อราคาผลผลิตทาง<br>การเกษตรตกต่ำ เช่น ผลไม้ต่าง ๆ หรือ พืช<br>เศรษฐกิจ (ยางพารา ปาล์มน้ำมัน ข้าว ข้าวโพด<br>มันสำปะหลัง หอมแดง กระเทียม มะพร้าว<br>สับปะรด) รวมทั้ง ราคาผลผลิตด้านปศุสัตว์ ราคา<br>น้ำนมดิบ ราคานมและผลิตภัณฑ์นมโรงเรียน และ<br>ประมง เป็นต้น                                                                                                    |

| ลำดับ  | ประเภทข้อร้องเรียน              | รายละเอียด                                                                                                    |
|--------|---------------------------------|----------------------------------------------------------------------------------------------------|
| Č      | ผลกระทบจากการก่อสร้างโครงการรัฐ | ขอให้แก้ปัญหาความเดือดร้อนเนื่องจากได้รับ<br>ผลกระทบจากการก่อสร้างโครงการของรัฐ เช่น<br>การสร้างเขื่อน อ่างเก็บน้ำ คลองชลประทาน ถนน<br>หรืออาคารที่ทำการ โดยอาจจะขอรับค่าเวนคืนที่ดิน<br>ค่าที่ดิน ค่าขนย้าย ขอรับการจัดสรรที่ดินแปลง<br>อพยพ เป็นต้น                                                                                                    |
| ę      | ขอรับการช่วยเหลือด้านพืช        | ขอความช่วยเหลือ หรือขอรับการสนับสนุนปัจจัย<br>การผลิต โครงการต่าง ๆ คำแนะนำเกี่ยวกับการ<br>ปลูกพืช การดูแลรักษา องค์ความรู้ นวัตกรรม และ<br>เทคโนโลยีด้านการเกษตร รวมทั้งสารเคมีและ<br>สารชีวภัณฑ์เพื่อใช้ปราบศัตรูพืช เป็นต้น                                                                                                    |
| ମ      | ขอรับการช่วยเหลือด้านประมง      | ขอความช่วยเหลือ หรือขอรับการสนับสนุนปัจจัย<br>การผลิต โครงการต่าง ๆ องค์ความรู้ นวัตกรรม<br>เทคโนโลยีด้านการประมง หรือแก้ไขปัญหาเกี่ยวกับ<br>การประมง เช่น การปรับปรุงกฎหมายด้าน<br>การประมง การขอเพิ่มวันทำการประมง ขอให้แก้ไข<br>ปัญหาแรงงานประมง การขอให้นำเรือออกนอก<br>ระบบ ขอให้ควบคุมการใช้เครื่องมือประมง การขอ<br>ใช้พื้นที่ประมงชายฝั่งเพาะเลี้ยงสัตว์น้ำ เป็นต้น                                                                                                    |
| ي<br>د | ขอรับการช่วยเหลือด้านปศุสัตว์   | ขอความช่วยเหลือ หรือขอรับการสนับสนุนปัจจัย<br>การผลิต โครงการต่าง ๆ องค์ความรู้ นวัตกรรม<br>เทคโนโลยีด้านการปศุสัตว์ หรือแก้ปัญหาเกี่ยวกับ<br>โรคระบาดสัตว์ (โค กระบือ แพะ แกะ ฯลฯ) เช่น<br>การส่งออกสัตว์และซากสัตว์ไปยังต่างประเทศ<br>ขอเข้าร่วมโครงการโค-กระบือ เพื่อเกษตรกรตาม<br>พระราชดำริ การลักลอบนำเข้าสัตว์และซากสัตว์เข้า<br>มาจำหน่ายที่ส่งผลให้ราคาผลผลิตภายในประเทศ<br>ตกต่ำ ขอให้เร่งเจรจาทางการค้าเกี่ยวกับการนำเข้า<br>และส่งออกโค กระบือ รวมทั้งปัญหาจากการ<br>ไม่ประสบความสำเร็จจากการเข้าร่วมโครงการด้าน<br>ปศุสัตว์ เป็นต้น |

| ลำดับ | ประเภทข้อร้องเรียน                                                                              | รายละเอียด                                                                                                    |
|-------|-------------------------------------------------------------------------------------------------|----------------------------------------------------------------------------------------------------|
| ଝ     | ขอรับการช่วยเหลือด้านดิน<br>และการปรับปรุงบำรุงดิน                                              | ขอคำแนะนำเกี่ยวกับการปรับปรุงบำรุงดิน ขอให้<br>ตรวจคุณภาพของดิน ขอพันธุ์หญ้าแฝก ปอเทือง<br>และพืชตระกูลถั่วเพื่อบำรุงดิน ขอรับการสนับสนุน<br>ปุ๋ยน้ำชีวภาพ เป็นต้น                                                                                                    |
| ଭଠ    | ขอรับบริการช่วยเหลือ/สนับสนุนการ<br>จัดการแหล่งน้ำทำการเกษตร<br>และขอคัดค้านการก่อสร้างแหล่งน้ำ | <ul> <li>ขอรับการสนับสนุนแหล่งน้ำเพื่อการเกษตร<br/>(๑) ขนาดใหญ่ เช่น เขื่อน อ่างเก็บน้ำ ฝาย<br/>(กรมชลประทาน) (๒) ขนาดเล็ก เช่น สระน้ำ<br/>ชุมชน หรือ บ่อขนาดเล็ก (กรมพัฒนาที่ดิน)<br/>(๓) ขอแหล่งน้ำในเขตปฏิรูปที่ดิน (ส.ป.ก.)<br/>รวมทั้งขอให้แก้ไขปัญหากรณีขาดแคลนน้ำ<br/>ในช่วงฤดูแล้งและน้ำท่วมขังในช่วงฤดูฝน</li> <li>ขอคัดค้านการก่อสร้างเขื่อน อ่างเก็บน้ำ หรือ<br/>ฝายต่าง ๆ</li> </ul> |
| ଭଭ    | ขอรับการช่วยเหลือ/สนับสนุน<br>การทำฝนหลวงเพื่อใช้ในกิจกรรม<br>ทางการเกษตร                       | ขอรับการสนับสนุนการทำฝนหลวงเพื่อใช้ใน<br>กิจกรรมทางการเกษตรหรือด้านอื่นๆ ที่เกี่ยวข้อง                                                                                                    |
| මම    | ขอรับการช่วยเหลือ/สนับสนุนที่ดิน<br>ทำกิน                                                       | ขอรับช่วยเหลือ/สนับสนุนที่ดินทำกิน และขอให้<br>แก้ไขปัญหาเกี่ยวกับข้อพิพาทในที่ดินทำกิน/<br>กฎหมายที่ดินทำกิน                                                                                                    |
| ଭମ    | ขอรับการช่วยเหลือ/สนับสนุน<br>สาธารณูปโภคด้านการเกษตร                                           | ขอรับการช่วยเหลือ/สนับสนุน สาธารณูปโภค<br>ด้านการเกษตร เช่น ขอให้ปรับปรุงหรือซ่อมแซม<br>ถนนริมคลองชลประทาน หรือปรับปรุงสะพานข้าม<br>คลองชลประทานเพื่อใช้เป็นเส้นทางในการเดินทาง<br>ไปทำการเกษตรและขนผลผลิตทางการเกษตร<br>เป็นต้น                                                                                                    |
| ଭଙ୍   | ขอรับการช่วยเหลือ/สนับสนุนนโยบาย<br>รัฐด้านการเกษตร                                             | ขอรับความช่วยเหลือเนื่องจากผลกระทบจาก<br>นโยบายรัฐบาลด้านการเกษตร หรือโครงการของ<br>รัฐบาล ด้านการเกษตรต่าง ๆ หรือเกษตรกร<br>ผู้เพาะเลี้ยงและส่งออก ขอรับเงินประกันราคา<br>ผลผลิต                                                                                                    |
| ଭଝଁ   | ขอรับการช่วยเหลือ/สนับสนุน<br>เนื่องจากประสบภัยพิบัติทาง<br>การเกษตร                            | ขอรับการช่วยเหลือ/เยียวยาเนื่องจากประสบภัย<br>พิบัติ เช่น อุทกภัย วาตภัย ภัยแล้ง หรือศัตรูพืช<br>ระบาด                                                                                                    |

| ลำดับ | ประเภทข้อร้องเรียน                                                             | รายละเอียด                                                                                                    |
|-------|--------------------------------------------------------------------------------|----------------------------------------------------------------------------------------------------|
| ඉට    | ขอรับความช่วยเหลือ/แก้ไขปัญหา<br>ผลกระทบด้านสิ่งแวดล้อม                        | ขอรับความช่วยเหลือ/สนับสนุนการแก้ไขปัญหา<br>ผลกระทบด้านสิ่งแวดล้อม เช่น ขอให้กำจัด<br>ผักตบชวาที่ขึ้นในอ่างเก็บน้ำของกรมชลประทาน<br>ขอให้แก้ไขปัญหาฝุ่นควันจากการเผาพืชผลทางการ<br>เกษตร เป็นต้น                                                                                                    |
| ଭମ୍ମ  | ขอให้แก้ไขปัญหาด้านหนี้สิน                                                     | การขอให้แก้ไขปัญหาด้านหนี้สิน เช่น ขอให้มีการ<br>ขยายระยะเวลาชำระหนี้ ขอปรับปรุงโครงสร้างหนี้<br>ขอพักชำระหนี้ ขอให้ชะลอการดำเนินคดี เนื่องจาก<br>กู้เงินไปลงทุนเพื่อปลูกพืช เลี้ยงสัตว์ เลี้ยงปลา กุ้ง<br>หอย ฯลฯ) แต่เกิดสถานการณ์ต่าง ๆ (สถานการณ์<br>โควิด ภัยแล้ง น้ำท่วม วาตภัย การเปลี่ยนแปลง<br>สภาพอากาศ) ทำให้ผลผลิตเสียหายไม่มีรายได้<br>ไม่สามารถชำระหนี้ได้ ได้แก่ หนี้กองทุนหมุนเวียน<br>เพื่อการกู้ยืมแก่เกษตรกรและผู้ยากจน หนี้กองทุน<br>สงเคราะห์เกษตรกร เป็นต้น |
| ଭଜ    | ขอรับการช่วยเหลือ/สนับสนุนด้าน<br>องค์กรเกษตรกร วิสาหกิจชุมชน และ<br>เครือข่าย | กรณี ผู้บริหาร ผู้จัดการ และคณะกรรมการสหกรณ์<br>/องค์กรเกษตรกร วิสาหกิจชุมชน และเครือข่าย<br>ที่มีการบริหารจัดการไม่โปร่งใส ไม่ถูกต้องตาม<br>กฎระเบียบหลักเกณฑ์ หรือมีการเลือกปฏิบัติ ฯลฯ<br>ส่งผลให้สมาชิก เช่น สมาชิกของสหกรณ์ วิสาหกิจ<br>ชุมชน องค์กรเกษตรกรต่าง ๆ ได้รับความเดือดร้อน<br>หรือได้รับความเสียหาย                                                                                                    |
| ଭଟ    | ข้อเสนอแนะความคิดเห็น                                                          | การแสดงความคิดเห็นเชิงแนะนำต่อเรื่องต่าง ๆ<br>ที่เกี่ยวข้องกับด้านการเกษตรและสหกรณ์<br>เป็นข้อเท็จจริง และเป็นประโยชน์ต่อการพัฒนา<br>องค์กร ทั้งเชิงบวกและเชิงลบ เพื่อเสนอให้หน่วยงาน<br>ที่เกี่ยวข้องพิจารณา                                                                                                    |

ส่วนที่ ๒ รวมลิงค์งานบริการ (e-service) หมายถึง การบริการหรือการสนับสนุนงานด้านการเกษตร แก่เกษตรหรือประชาชนจากงานบริการของหน่วยงานในสังกัดกระทรวงเกษตรและสหกรณ์ ที่ให้บริการภายใต้ ศูนย์บริการเกษตรพิรุณราชฯ ในรูปแบบออนไลน์ หรือ งานบริการ (e-service) สำหรับเป็นช่องทางการเข้าถึง ของผู้รับบริการ จำนวน ๑๑ หน่วยงาน ๒๒ แอปพลิเคชัน/ระบบงานบริการ ดังนี้

| ลำดับ | หน่วยงาน                       | แอปพลิเคชัน/ระบบงานบริการของหน่วยงาน                                                                                                    |
|-------|--------------------------------|----------------------------------------------------------------------------------------------------|
| ଭ     | กรมการข้าว                     | <ul> <li>๑. ระบบการรับรองการปฏิบัติทางการเกษตรที่ดีสำหรับเมล็ดพันธุ์</li> <li>ข้าว (GAP Seed) และข้าวและข้าวหอมมะลิไทย (ข้าว GAP)</li> </ul> |
|       |                                | <ol> <li>ระบบการผลตและกระจายเมลดพนธุชาว</li> </ol>                                                                                           |
| ୭     | กรมบระมง                       | ର. ୨୫୯୯ Fisheries shop                                                                                                    |
|       |                                | <ul> <li>๑. ระบบ Fisheries fry shop</li> </ul>                                                                                               |
| ଣ     | กรมบคุสตว                      | <ul> <li>๑. ระบบการเคลอนยายสตวและซากสตวผานระบบอเลกทรอนกส</li> </ul>                                                                          |
|       |                                | (e-Movement)                                                                                                    |
|       |                                | ๒. ระบบบรการอเลกทรอนกสดานอาหารสตวและวตถุอนตรายดาน                                                                                            |
|       |                                | การบคุสตว                                                                                                    |
| ¢     | กรมหมอนเหม                     | <ol> <li>ระบบขอขนทะเบยนเกษตรกรหมอนเหม</li> </ol>                                                                                             |
|       |                                | <ol> <li>ระบบขอรบบรการตรวจสอบรบรองผลตภณฑผาเหมเทย</li> <li>รัฐงาน</li> </ol>                                                                  |
|       |                                | m. ระบบขอขนทะเบยนเกษตรกรผูผลตเขเหม                                                                                                    |
|       |                                | ๔. ระบบบรการตรวจรบรองรานคาจาหนายผาเหมเทยทเดรบ                                                                                                |
|       |                                | มาตรฐานของกรมหมอนไหม                                                                                                    |
|       |                                | <ol> <li>๕. ระบบขอรับรองแหล่งผลิต GAP หม่อนเพื่อผลิตไป/ผล</li> </ol>                                                                         |
| ଝ     | กรมฝนหลวงและ                   | ด. ระบบขอรับบรีการฝนหลวง                                                                                                    |
|       | การบินเกษตร                    |                                                                                                    |
| Ъ     | กรมพัฒนาที่ดิน                 | ๑. e-Service ตรวจสอบดินเพื่อการเกษตร                                                                                                    |
|       |                                | ๒. e-Service บริการวัสดุการเกษตร                                                                                                    |
|       |                                | ๓. ระบบแหล่งน้ำในไร่นา นอกเขตชลประทาน                                                                                                    |
| ଣ     | สำนักงานการปฏิรูป<br>ส่อนเพื่อ | ๑. การตรวจสอบรายชื่อเกษตรกร                                                                                                    |
|       | ทศนเพย                         |                                                                                                    |
| ہے    | กราสุ่าเสริ่า                  | _ การตั้งเทพเกียงแกษตรกระไวงเรชงเง _ Earm                                                                                                    |
| 10    | การเกษตร                       | <ol> <li>การขององหางรียบวิสาหกิจชาชนและเครือข่ายวิสาหกิจชาชน</li> </ol>                                                                      |
|       | ารแส่นสริบสหกรณ์               | <ol> <li>ระบบการออกหนังสือรับรองเป็นร้านสหกรณ์หรือสถานั้น</li> </ol>                                                                         |
| 6     | 11999010001999011111908        | <ol> <li>๑. ระบบทารยอกที่กระทรางเองเอนรานถุทุกรณ์รังเรอง</li> </ol>                                                                          |
|       | ດານັດຈາຍ                       | - ระงาย เสขาย์ยุเรืออารเอย เสรณิรอเรอง ๆ                                                                                                    |
| 6)()  | มา มามา<br>มาลัดกระทรวจ        | (). ระบบกูเผยบริเประกอบธรริกิประกอบธรรมสาย                                                                                                   |
|       |                                | . ระบบงทแงงบระกอบบุรกงเฉระบบเกษตรพรพแบตญญา                                                                                                   |
|       | มาเซพางและสุดทางเม             |                                                                                                    |
| ଭଭ    | า เวยางแทงบวะเทศ<br>1          | ด. พรรงสอบสถานะการขนทะเบอนเกษตรกรชาวไล้วันยาจ                                                                                                |
|       | ۱۳۱٤<br>۵۰۰ <b>-</b> ۲۰۰۰      |                                                                                                    |
| รวม   | ๑๑ หนวยงาน                     | ๒๒ แอบพลเคชน/ระบบงานบรการ                                                                                                    |

ตารางที่ ๔ รายชื่อแอปพลิเคชัน/ระบบงานบริการของหน่วยงาน

สามารถดาวน์โหลดคู่มือการใช้งานแอปพลิเคชัน/ระบบงานบริการของหน่วยงานได้ที่หน้าเว็บไซต์ ศูนย์บริการเกษตรพิรุณราช กระทรวงเกษตรและสหกรณ์ ทาง URL: พิมพ์ pirunraj.com

# ๕. ช่องทางการให้บริการของศูนย์บริการเกษตรพิรุณราชฯ

เกษตรกรและประชาชนสามารถเข้ารับบริการได้ ๒ ช่องทาง ดังนี้

๑) ระบบเว็บไซต์ ศูนย์บริการเกษตรพิรุณราช กระทรวงเกษตรและสหกรณ์ ทาง URL: พิมพ์ pirunraj.com หรือในหน้าเบราเซอร์ หรือแบนเนอร์ ชื่อ "ศูนย์บริการเกษตรพิรุณราชา" หน้าเว็บไซต์ของกระทรวง เกษตรและสหกรณ์ www.moac.go.th

๒) ณ ที่ตั้งของหน่วยงานหรือสำนักงานที่จัดตั้งศูนย์บริการเกษตรพิรุณราชฯ ทั้ง ๒,๘๙๗ ศูนย์ ทั่วประเทศ รายละเอียดตามข้อ ๓.๑

# ๖. การดำเนินงานของเจ้าหน้าที่ศูนย์บริการเกษตรพิรุณราชา

ขั้นตอนการให้บริการและการส่งต่อเรื่องในกรณีของงานรับเรื่องร้องเรียน/ร้องทุกข์ และข้อเสนอแนะ ความคิดเห็น ที่นอกเหนือจากการให้บริการจากรวมลิงค์งานบริการ (e-service) สามารถแบ่งรายละเอียด แต่ละระดับ ดังนี้

๖.๑ ระดับอำเภอ

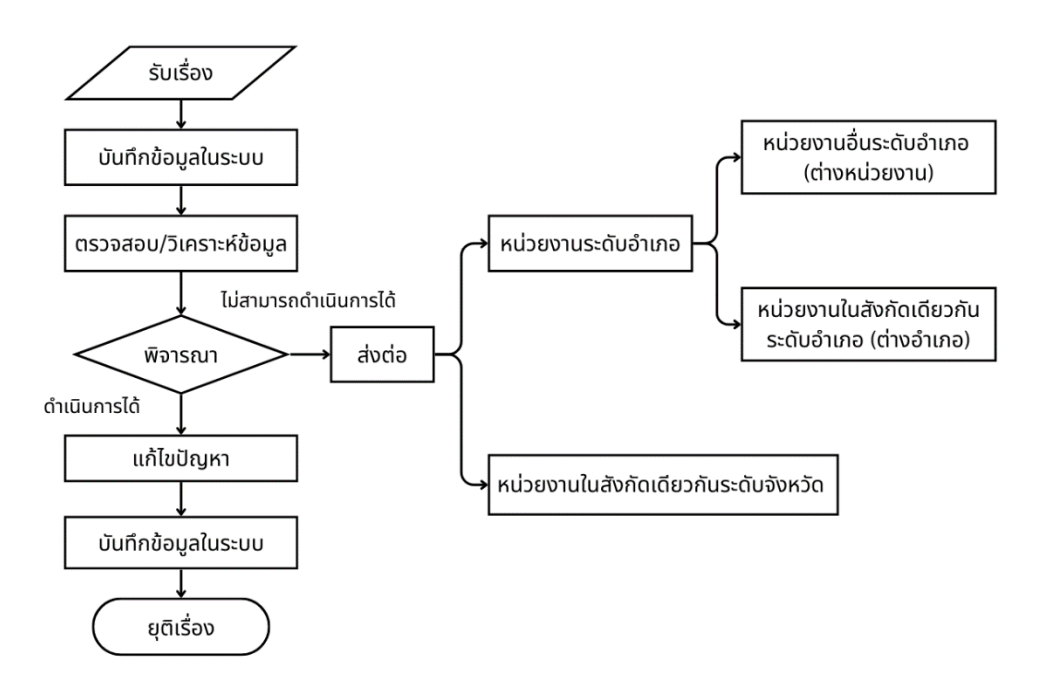

ภาพที่ ๒ ขั้นตอนการดำเนินงานของเจ้าหน้าที่ศูนย์บริการเกษตรพิรุณราช กระทรวงเกษตรและสหกรณ์ ระดับอำเภอ

ขั้นตอนการดำเนินงาน

๑) รับงานร้องเรียน ร้องทุกข์ และงานบริการด้านการเกษตร ณ ที่ตั้งสำนักงาน จากเกษตรกรและ ประชาชนที่มาขอใช้บริการ และรับเรื่องในระบบศูนย์บริการเกษตรพิรุณราชฯ ที่ได้รับจากศูนย์บริการอื่น ที่ส่งเรื่องมา

๒) บันทึกเรื่องในระบบศูนย์บริการเกษตรพิรุณราชา

๓) ตรวจสอบ/วิเคราะห์ข้อมูล

๔) พิจารณาเรื่อง แบ่งออกเป็น ๒ กรณี ดังนี้

๔.๑) เป็นเรื่องที่สามารถดำเนินการได้ ณ หน่วยงานที่รับเรื่อง ดำเนินการต่อขั้นตอนที่ «

 ๔.๒) เป็นเรื่องที่ไม่สามารถดำเนินการได้ บันทึกข้อมูลในระบบศูนย์บริการเกษตรพิรุณราชฯ และพิจารณาส่งต่อหน่วยงานได้ ๒ ระดับ ดังนี้

๔.๒.๑) **ส่งต่อหน่วยงานระดับอำเภอ** แบ่งออกเป็น ๒ กรณี ดังนี้

(๑) เป็นเรื่องที่เกี่ยวข้องตามอำนาจหน้าที่ของหน่วยงานอื่นระดับอำเภอต่างหน่วยงาน ในสังกัดกระทรวงเกษตรฯ ที่อยู่ในพื้นที่จังหวัดเดียวกัน เช่น สำนักงานเกษตรอำเภอบ้านแพ้ว ส่งต่อ สำนักงาน ปศุสัตว์อำเภอบ้านแพ้ว หรือ สำนักงานประมงอำเภอกระทุ่มแบน ในพื้นที่จังหวัดเดียวกันจังหวัดสมุทรสาคร เป็นต้น

(๒) เป็นเรื่องที่เกี่ยวข้องตามอำนาจหน้าที่ของหน่วยงานในสังกัดเดียวกันระดับอำเภอ และในพื้นที่จังหวัดเดียวกัน เช่น สำนักงานเกษตรอำเภอบ้านแพ้ว ส่งต่อ สำนักงานเกษตรอำเภอกระทุ่มแบน ในพื้นที่จังหวัดเดียวกันจังหวัดสมุทรสาคร เป็นต้น

๔.๒.๒) **ส่งต่อหน่วยงานระดับจังหวัด** เป็นเรื่องที่หน่วยงานระดับอำเภอไม่สามารถดำเนินการได้ จึงต้องส่งเรื่องให้หน่วยงานในสังกัดเดียวกันระดับจังหวัดเป็นผู้พิจารณาดำเนินการ เช่น สำนักงานเกษตรอำเภอ ส่งต่อ สำนักงานเกษตรจังหวัด เป็นต้น

ทั้งนี้ หน่วยงานที่รับเรื่องต้องติดตามผลการดำเนินงาน กรณีส่งเรื่องให้หน่วยงานอื่น ดำเนินการ เพื่อเป็นข้อมูลสำหรับแจ้งเกษตรกรหรือประชาชน เมื่อติดต่อเข้ามาสอบถามผลการดำเนินการ

๕) บริการ/แก้ไขปัญหาให้กับเกษตรกรหรือประชาชน

๖) บันทึกข้อมูลในระบบฯ เมื่อแล้วเสร็จ

๗) กดยุติเรื่องในระบบา

## ๖.๒ ระดับจังหวัด

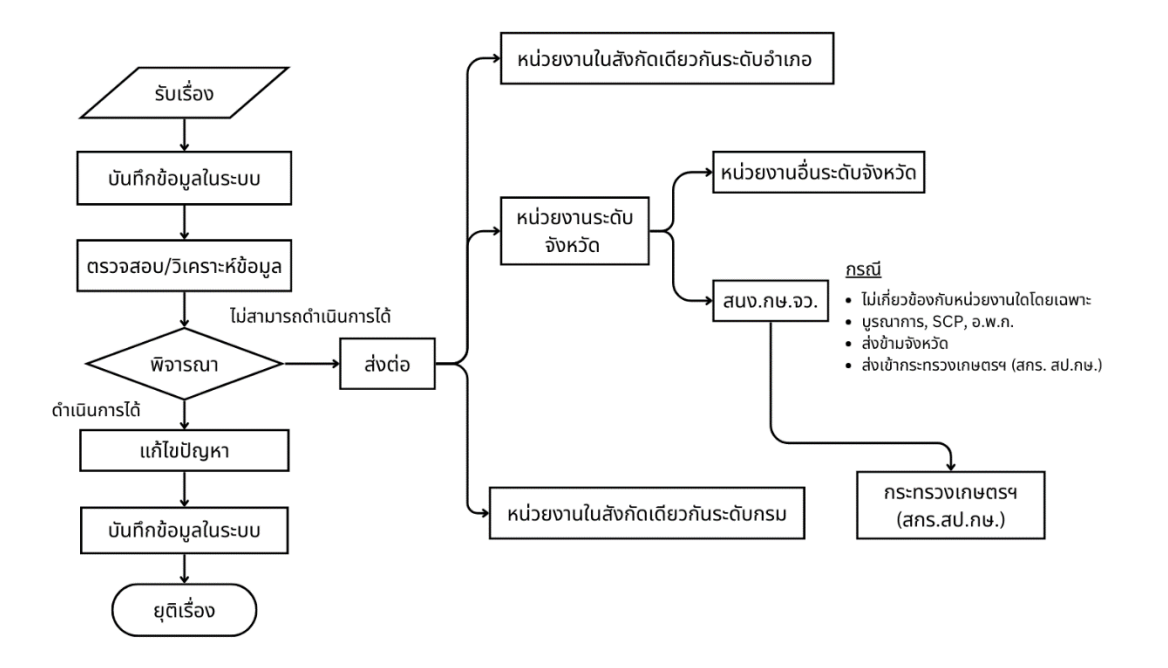

ภาพที่ ๓ ขั้นตอนการดำเนินงานของเจ้าหน้าที่ศูนย์บริการเกษตรพิรุณราช กระทรวงเกษตรและสหกรณ์ ระดับจังหวัด

ขั้นตอนการดำเนินงาน

๑) รับงานร้องเรียน ร้องทุกข์ และงานบริการด้านการเกษตร ณ ที่ตั้งสำนักงาน จากเกษตรกรและ ประชาชนที่มาข้อใช้บริการ และรับเรื่องในระบบศูนย์บริการเกษตรพิรุณราชา ที่ได้รับจากศูนย์บริการอื่นๆ ส่งเรื่องมา

๒) บันทึกในระบบศูนย์บริการเกษตรพิรุณราชฯ

๓) ตรวจสอบ/วิเคราะห์ข้อมูล

๔) การพิจารณาเรื่อง แบ่งออกเป็น ๒ กรณี ดังนี้

๔.๑) เป็นเรื่องที่สามารถดำเนินการได้ ณ หน่วยงานที่รับเรื่อง ดำเนินการต่อขั้นตอนที่ ๕

๔.๒) เป็นเรื่องที่ไม่สามารถดำเนินการได้ บันทึกข้อมูลในระบบศูนย์บริการเกษตรพิรุณราชฯ
 และพิจารณาส่งต่อหน่วยงานได้ ๓ ระดับ ดังนี้

๔.๒.๑) ส่งต่อหน่วยงานในสังกัดเดียวกันระดับอำเภอ เป็นเรื่องที่ดำเนินการได้โดยหน่วยงาน ระดับอำเภอ และในพื้นที่จังหวัดเดียวกัน ได้แก่ สำนักงานเกษตรอำเภอ สำนักงานปศุสัตว์อำเภอ และสำนักงาน ประมงอำเภอ รวมทั้งหน่วยงานระดับอำเภอในพื้นที่กรุงเทพมหานคร (กรณีหน่วยงานที่ไม่มีหน่วยงาน ในระดับอำเภอ ให้ส่งต่อหน่วยงานในระดับจังหวัดที่มีหน่วยงานในระดับอำเภอ เป็นผู้พิจารณาส่งต่อหน่วยงาน ระดับอำเภอ เช่น สำนักงานพัฒนาที่ดินจังหวัดต้องการส่งเรื่องไปยังสำนักงานเกษตรอำเภอ จะต้องส่งเรื่อง ไปยังสำนักงานเกษตรจังหวัดเป็นผู้พิจารณา เป็นต้น ตามข้อ ๔.๒.๒ (๑))

๔.๒.๒) ส่งต่อหน่วยงานระดับจังหวัด แบ่งออกเป็น ๓ กรณี ดังนี้

 (๑) เป็นเรื่องที่เกี่ยวข้องตามอำนาจหน้าที่โดยทั่วไปของหน่วยงานระดับจังหวัด และ ในพื้นที่จังหวัดเดียวกัน ส่งต่อสำนักงานเกษตรและสหกรณ์จังหวัด และ/หรือสำนักงานเกษตรจังหวัด สำนักงาน ประมงจังหวัด สำนักงานปศุสัตว์ประมงจังหวัด สำนักงานสหกรณ์จังหวัด สำนักงานการปฏิรูปที่ดินจังหวัด โครงการชลประทานจังหวัด และสถานีพัฒนาที่ดินจังหวัด รวมทั้งหน่วยงานระดับจังหวัดในพื้นที่กรุงเทพมหานคร (๒) เป็นเรื่องที่มีหน่วยงานรับเรื่องอยู่นอกพื้นที่จังหวัด และ/หรือไม่มีหน่วยงาน

(d) เป็นเรื่องหมานเป็นเรื่องหมานเป็นสายงานเป็นสายงานเป็นสายงานแบบกานแบบกานเป็นสายงาน ในพื้นที่จังหวัด เป็นเรื่องที่ไม่เกี่ยวข้องตามอำนาจหน้าที่โดยทั่วไปของหน่วยงานระดับจังหวัด เป็นเรื่องที่ จำเป็นต้องใช้กลไกของคณะทำงานระดับจังหวัด (SCP) อ.พ.ก. และเป็นการบูรณาการกับหน่วยงานอื่น นอกสังกัดกระทรวงเกษตรและสหกรณ์ในระดับจังหวัด ส่งต่อสำนักงานเกษตรและสหกรณ์จังหวัด เป็นผู้พิจารณาดำเนินการ

(๓) เป็นเรื่องที่ไม่เกี่ยวข้องตามอำนาจหน้าที่ของหน่วยงานใดโดยเฉพาะ และ/หรือ จำเป็นต้องใช้กลไกคณะกรรมการ/คณะทำงานในระดับกระทรวงเกษตรและสหกรณ์ และจำเป็นต้อง ให้ผู้บริหารระดับสูงของกระทรวงเกษตรและสหกรณ์เป็นผู้พิจารณาดำเนินการแก้ไขปัญหา ส่งต่อสำนักงานเกษตร และสหกรณ์จังหวัดเป็นผู้พิจารณาส่งต่อสำนักงานบริหารกองทุนเพื่อช่วยเหลือเกษตรและรับเรื่องร้องเรียน (สกร.) สำนักงานปลัดกระทรวงเกษตรและสหกรณ์ เป็นผู้พิจารณาดำเนินการ

๔.๒.๓) ส่งต่อหน่วยงานในสังกัดเดียวกันระดับกรม (ส่วนกลาง) เป็นเรื่องที่เกี่ยวข้อง ตามอำนาจหน้าที่โดยทั่วไปของหน่วยงาน และเป็นหน่วยงานในสังกัดเดียวกันระดับกรม เช่น สำนักงานเกษตร จังหวัด ส่งต่อ กรมส่งเสริมการเกษตร หรือ สถานีพัฒนาที่ดินจังหวัด ส่งต่อ กรมพัฒนาที่ดิน เป็นต้น

ทั้งนี้ หน่วยงานที่รับเรื่องต้องติดตามผลการดำเนินงาน กรณีส่งเรื่องให้หน่วยงานอื่นดำเนินการ เพื่อเป็นข้อมูลสำหรับแจ้งเกษตรกรหรือประชาชน เมื่อติดต่อเข้ามาสอบถามผลการดำเนินการ

๕) บริการ/แก้ไขปัญหาให้กับเกษตรกรหรือประชาชน

๖) บันทึกข้อมูลในระบบฯ เมื่อแล้วเสร็จ

๗) กดยุติเรื่องในระบบฯ

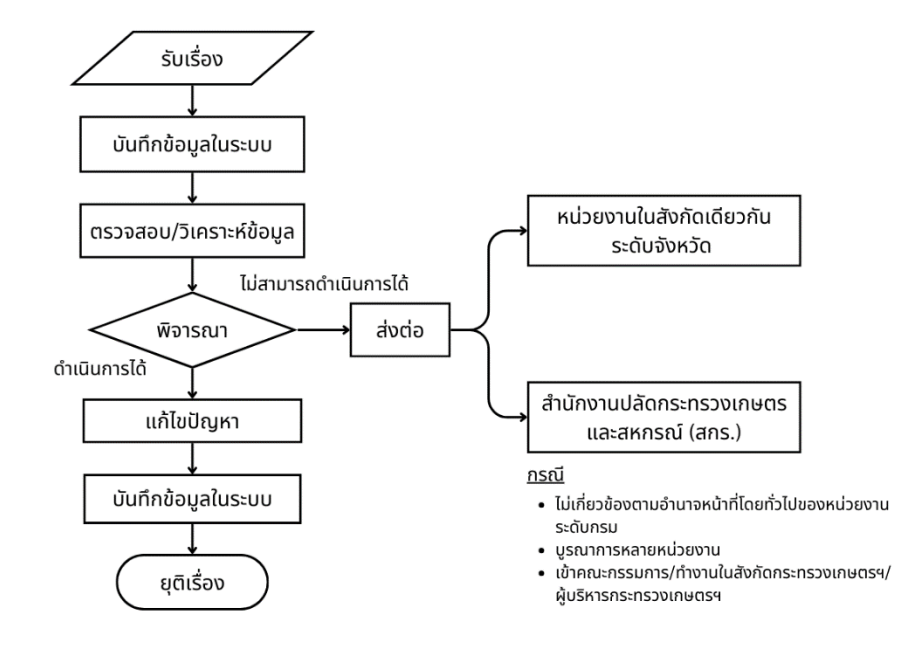

# ๖.๓ ระดับกรม (ส่วนราชการ รัฐวิสาหกิจ และองค์การมหาชนในส่วนกลาง)

**ภาพที่ ๔** ขั้นตอนการดำเนินงานของเจ้าหน้าที่ศูนย์บริการเกษตรพิรุณราช กระทรวงเกษตรและสหกรณ์ ระดับกรม (ส่วนราชการ รัฐวิสาหกิจ และองค์การมหาชนในส่วนกลาง)

ขั้นตอนการดำเนินงาน

๑) รับงานร้องเรียน ร้องทุกข์ และงานบริการด้านการเกษตร ณ ที่ตั้งสำนักงาน จากเกษตรกรและ ้ประชาชนที่มาขอใช้บริการ และรับเรื่องในระบบศูนย์บริการเกษตรพิรุณราชา ที่ได้รับจากศูนย์บริการอื่นๆ ส่งเรื่องมา

๒) บันทึกเรื่องในระบบศูนย์บริการเกษตรพิรุณราชา

๓) ตรวจสอบ/วิเคราะห์ข้อมูล

๙) พิจารณาดำเนินการ แบ่งออกเป็น ๒ กรณี ดังนี้

๔.๑) เป็นเรื่องที่สามารถดำเนินการได้ ณ หน่วยงานที่รับเรื่อง ดำเนินการต่อขั้นตอนที่ ๕

๔.๒) เป็นเรื่องที่**ไม่สามารถดำเนินการได้** บันทึกข้อมูลในระบบศูนย์บริการเกษตรพิรุณราชา และพิจารณาส่งต่อหน่วยงานได้ ๒ ระดับ ดังนี้

๔.๒.๑) ส่งต่อหน่วยงานในสังกัดเดียวกันระดับจังหวัด เป็นเรื่องที่เกี่ยวข้องตามอำนาจ หน้าที่โดยทั่วไปของหน่วยงานในสังกัดเดียวกันที่เป็นระดับจังหวัด เช่น กรมส่งเสริมการเกษตร ส่งต่อ สำนักงาน เกษตรจังหวัด เป็นต้น

๔.๒.๒) สำนักงานปลัดกระทรวงเกษตรและสหกรณ์ (สกร.) เป็นเรื่องที่ไม่ได้เกี่ยวข้อง ตามอำนาจหน้าที่โดยทั่วไปของหน่วยงานระดับกรม และ/หรือจำเป็นต้องใช้กลไกคณะกรรมการ/คณะทำงาน ในระดับกระทรวงเกษตรและสหกรณ์ และ/หรือเป็นเรื่องที่จำเป็นต้องให้ผู้บริหารระดับสูงของกระทรวงเกษตรและ ้สหกรณ์เป็นผู้พิจารณาดำเนินการแก้ไขปัญหา ส่งต่อมายังกระทรวงเกษตรฯ ที่สำนักงานบริหารกองทุน เพื่อช่วยเหลือเกษตรและรับเรื่องร้องเรียน (สกร.) สำนักงานปลัดกระทรวงเกษตรและสหกรณ์ เป็นผู้พิจารณา ดำเนินการ

ทั้งนี้ หน่วยงานที่รับเรื่องต้องติดตามผลการดำเนินงาน กรณีส่งเรื่องให้หน่วยงานอื่น ดำเนินการ เพื่อเป็นข้อมูลสำหรับแจ้งเกษตรกรหรือประชาชน เมื่อติดต่อเข้ามาสอบถามผลการดำเนินการ ๕) บริการ/แก้ไขปัญหาให้กับเกษตรกรหรือประชาชน

๔) บรการ/แกเขบญหาเหกบบกษตรกรหรอบร
 ๖) บันทึกข้อมูลในระบบฯ เมื่อแล้วเสร็จ

อ) บนพกขอมู่สเนวะบบา เมอแสาเ

๗) กดยุติเรื่องในระบบา

## ๗. กรอบระยะเวลาการดำเนินงาน

ระยะเวลาการให้บริการแบ่งออกเป็น ๒ กรณี ดังนี้

๑) งานบริการที่สามารถให้บริการได้โดยหน่วยงานที่รับเรื่อง ขอให้หน่วยงานพิจารณาดำเนินการ ให้แล้วเสร็จภายใน ๗ วันทำการ หรือหากเป็นเรื่องที่ใช้ระยะเวลาดำเนินการมากกว่า ๗ วันทำการ ให้เจ้าหน้าที่ ประจำศูนย์บริการฯ ทำความเข้าใจและชี้แจ้งกรอบระยะเวลาการดำเนินการของแต่ละงานบริการ พร้อมทั้งวิธีการ ติดตามผลการดำเนินการแก่ผู้ขอรับบริการทราบด้วย

 ๖) งานบริการที่ต้องส่งต่อหน่วยงานอื่นดำเนินการขอให้หน่วยงานที่รับเรื่องพิจารณาส่งต่อหน่วยงาน ที่เกี่ยวข้องทันที

ทั้งนี้ กรอบระยะเวลาการดำเนินการในระบบศูนย์บริการเกษตรพิรุณราชา มีกำหนดระยะเวลา ๒๐ วัน (รวมวันหยุดราชการ) นับตั้งแต่บันทึกข้อมูลในระบบา หากเกินระยะเวลาที่กำหนดจะแสดงสถานะเกินกำหนด และขอให้หน่วยงานพิจารณาดำเนินการแต่ละงานบริการให้แล้วเสร็จภายใน ๒๐ วัน (รวมวันหยุดราชการ)

ตารางที่ & กรอบระยะเวลาการดำเนินงานและสถานการณ์แจ้งเตือนในระบบศูนย์บริการเกษตรพิรุณราช กระทรวงเกษตรและสหกรณ์

| วัน     | สถานะในระบบ          | การแจ้งเตือนของระบบ |
|---------|----------------------|---------------------|
| ୦୦ - ୭୦ | อยู่ระหว่างดำเนินการ | เหลือง              |
| ୦ଡ <    | เกินกำหนด            | แดง                 |
|         | ยุติ                 | เขียว               |

# ๙. การยุติเรื่องในระบบศูนย์บริการเกษตรพิรุณราชา

งานรับเรื่องร้องเรียน/ร้องทุกข์ ยุติเรื่องเมื่อผู้ขอรับบริการได้รับการแก้ไขปัญหาหรือช่วยเหลือ และ/หรือ ได้รับการทำความเข้าใจหรืออธิบายอย่างชัดเจนตามสมควรแล้ว จากหน่วยงานที่ดำเนินการแก้ไขหรือช่วยเหลือเรื่อง ร้องเรียน/ร้องทุกข์ เรียบร้อยแล้ว

## ๙. การเข้าใช้งานระบบ

การเข้าใช้งานศูนย์บริการเกษตรพิรุณราช กระทรวงเกษตรและสหกรณ์ ให้ผู้ใช้งานเปิดบน Browser ของ Google Chrome O หรือ Firefox O โดยมีขั้นตอนการลงทะเบียน ดังนี้

- พิมพ์ URL: https://pirunraj.com
- ๑. คลิกที่เข้าสู่ระบบสำหรับเจ้าหน้าที่

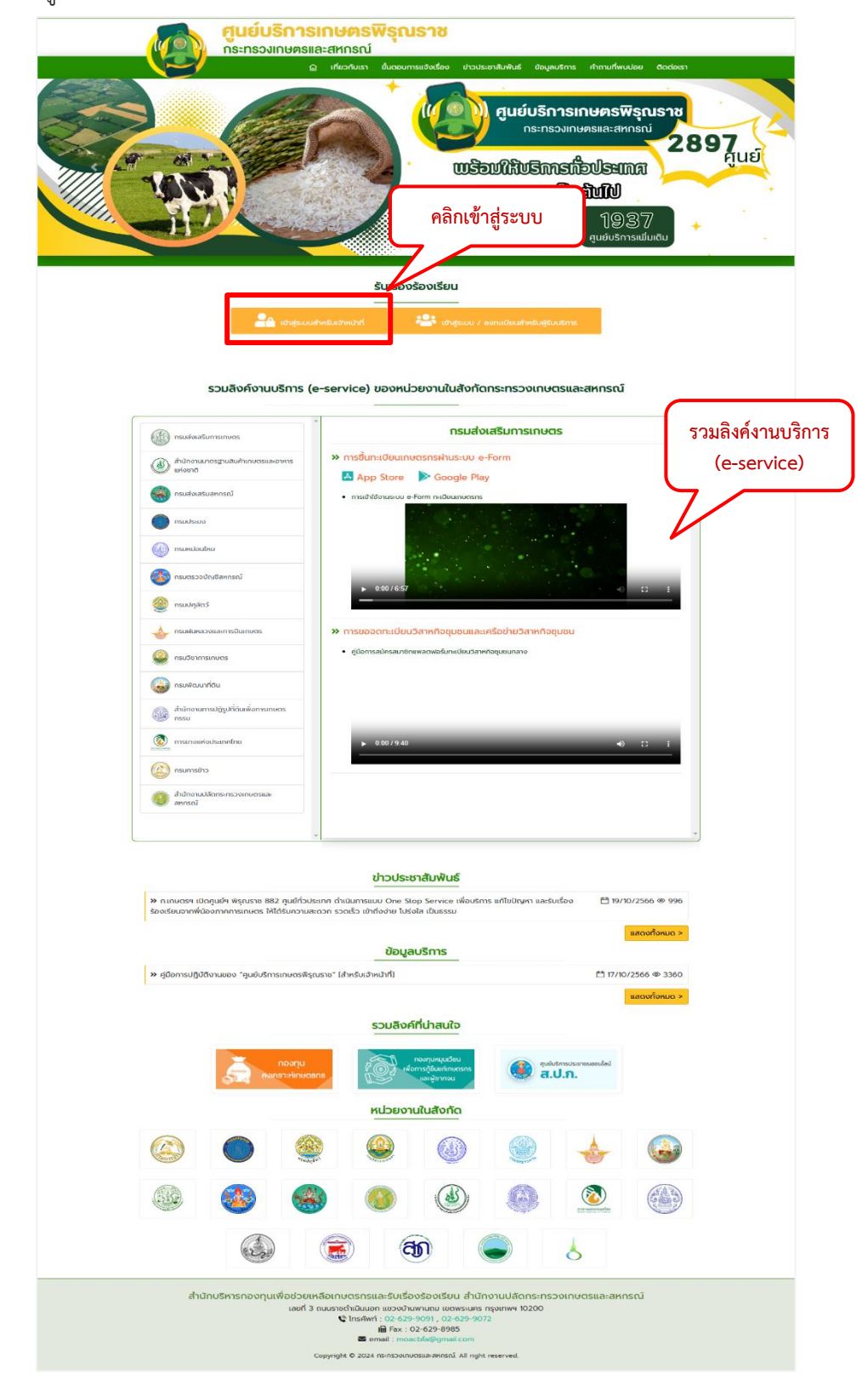

- ๒. ระบบจะแสดงหน้าต่างเข้าสู่ระบบศูนย์บริการเกษตรพิรุณราช
  - ๑) กรอกรหัสผู้ใช้งานและรหัสผ่านที่ส่วนกลางจัดส่งให้
  - ๒) คลิก เข้าสู่ระบบ

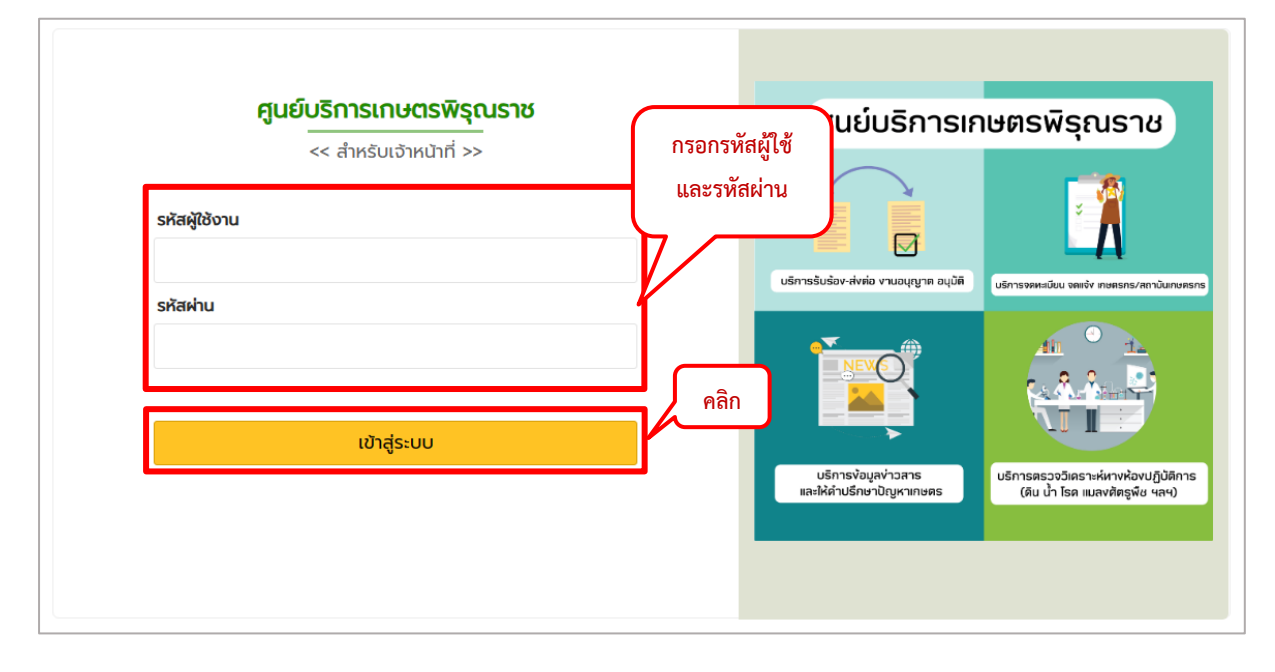

# ๑๐. การแจ้งเรื่อง

- ๑. กรณีที่ผู้ขอรับบริการมาแจ้งเรื่องที่สำนักงาน ท่านสามารถบันทึกการแจ้งเรื่องผ่านระบบ ได้ดังนี้
  - ๑) คลิกที่เมนู "แจ้งเรื่อง"
  - ๒) กรอกรายละเอียดตามฟิลด์ที่กำหนด

|                                                           | = 🎗 ศูนย์บริการแ                   | กระทรวงเกษตรและสหกรณ์ | <b>_</b> 9 | สำนักงานเกษตรจังหวัดเพชรบูรณ์ (paeo_67) 🗸 |
|-----------------------------------------------------------|------------------------------------|-----------------------|------------|-------------------------------------------|
| ส่ำนักงานเกษตรจังหวัด<br>เพชรบูรณ์<br>เจ้าหน้าที่หน่วยงาน | แจ้งเรื่อง                         |                       |            |                                           |
|                                                           | 🖀 ส่วนที่ 1 - ข้อมูลผู้ขอรับบริการ |                       |            |                                           |
|                                                           | เลขประจำตัวประชาชน                 | คำนำหน้า :            | ชื่อ 🗰 🔍   | นามสกุล 🌲                                 |
| 🕑 ແຈ້ນເຮື່ອນ                                              |                                    | อายุ (ปี):            | อาชีพ : 🗰  | หน่วยงาน :                                |
| 📾 รายงานระดับจังหวัด                                      | ชาย 🗸                              |                       |            |                                           |
| 🖨 รายงานภาพรวม                                            | ที่อยู่ปัจจุบัน : 🗰                |                       |            |                                           |
|                                                           |                                    |                       |            |                                           |
|                                                           | จังหวัด : 🗰                        | อำเภอ : *             | ต่าบล : *  | รหัสไปรษณีย์ :                            |
|                                                           |                                    |                       |            |                                           |
|                                                           | โทรศัพท์บ้าน/สำนักงาน :            | โทรศัพท์มือถือ : 🌞    | Insans :   | Email :                                   |
|                                                           |                                    |                       |            |                                           |
|                                                           |                                    |                       |            |                                           |
|                                                           |                                    |                       |            |                                           |
|                                                           | 🖭 สวนท 2 - รายละเอยด               |                       |            |                                           |

๒. ข้อมูลการแจ้งเรื่องจะถูกแบ่งรายละเอียดออกเป็น ๓ ส่วน คือ

ส่วนที่ ๑ ข้อมูลผู้ขอรับบริการ การบันทึกข้อมูลผู้ขอรับบริการแบ่งออกเป็น ๒ กรณี คือ กรณีที่ ๑ ผู้ขอรับบริการเคยมีประวัติการรับบริการในระบบแล้ว : ให้ผู้ใช้งานดำเนินการดังนี้

- ๑) คลิกปุ่ม ระบบจะแสดงหน้าต่างผู้ขอรับบริการ
- ๒) พิมพ์ชื่อ หรือ นามสกุลของผู้ขอรับบริการ
- ๓) คลิกปุ่ม
- ๔) คลิกปุ่ม

รายชื่อของผู้ขอรับบริการเดิมจะเข้ามาอยู่ในส่วนที่ ๑ โดยอัตโนมัติ

|                                                             | 😑 🌣 ศูนย์บริการเกษตรพิรุณรา        | ช กระทรวงเกษตรและสหกรณ์                 | <b>_</b> 0 ( | ว สำนักงานเกษตรจังหวัดเพชรบูรณ์ (paeo_67) 🗸 |
|-------------------------------------------------------------|------------------------------------|-----------------------------------------|--------------|---------------------------------------------|
| สำนัทงานเกษตรจังหวัด<br>เพชรบูรณ์<br>เจ้าหน้าที่หน่วยงาน    | ແຈ້งເຮື່อง                         |                                         |              |                                             |
| TECHNICAL SUPPORT                                           | 👗 ส่วนที่ 1 - ข้อมูลผู้ขอรับบริการ | (                                       | 1            |                                             |
| <b>命 เรื่องจากประชาชน</b><br>へ คันหาเรื่อง                  | เลขประจำตัวประชาชน                 | ค่ำนำหน้า : ชื่อ ง                      | 2            | นามสกุล 🛊                                   |
| <ul><li>図 แจ้งเรื่อง</li><li>合 รายงานระดับจังหวัด</li></ul> | เพศ :<br>ชาย                       |                                         | *            | หน่วยงาน :                                  |
| 🖨 รายงานภาพรวม                                              | ที่อยู่ปัจจุบัน : 🗰                | Us Aun in                               | •            |                                             |
|                                                             | ຈັນหວັດ : 🗰                        | 4 เหลือก<br>เหลือก นาย ประเวียน แลยองค์ |              | รหัสไปรษณีย์ :                              |
|                                                             | โทรศัพท์บ้าน/ส่านักงาน :           | เลียก นางลาว ครีประโพ ลีนาลาด           |              | Email :                                     |
|                                                             |                                    | เสือก บาย ประเดิม สมบูรณ์               |              |                                             |
|                                                             |                                    | เลือก บาย ประชุม นาคอินกร์              |              |                                             |
|                                                             | 🖄 ส่วนที่ 2 - รายละเอียด           | <u>เพียง</u> นาย ประเพณน ปญญาอาชีริกษ์  |              |                                             |

**กรณีที่ ๒** เป็นผู้ขอรับบริการใหม่ที่ไม่เคยมีประวัติการขอรับบริการในระบบ ให้ผู้ใช้งานกรอกข้อมูลตาม ฟิลด์ที่กำหนด โดยเครื่องหมาย " \* " หมายถึงเป็นฟิลด์บังคับกรอก

| .ลขบระจาตวบระชาชน             | คำนำหน้า :               | ชื่อ <b>* </b> | นามสกุล 🌞      |
|-------------------------------|--------------------------|----------------|----------------|
|                               | นาย                      | ประเจือบ       | มลยงค์         |
| WA :                          | อายุ (ปี):               | อาชีพ : 🌲      | หน่วยงาน :     |
| ชาย                           | ~                        |                |                |
| ี่อยู่ปัจจุบัน : <b>≭</b><br> | วดเดว/ไขเวน จังหรัดพัทวง |                |                |
|                               | อากาออาออน จังหวัดเพาสุง |                |                |
| วังหวัด : 🇱                   | อำเภอ : 🗰                | ตำบล : 🗱       | รหัสไปรษณีย์ : |
|                               |                          |                |                |
|                               |                          |                |                |

<u>ส่วนที่ ๒ รายละเอียด</u> มีการแบ่งฟิลด์การกรอกข้อมูลการขอรับบริการ ดังนี้

- ๑) ช่องทางที่รับเรื่อง
- ๒) ความเร่งด่วน
- ๓) ประเภทข้อร้องเรียน
- เรื่องร้องเรียน
- ๕) รายละเอียด
- ๖) หน่วยงานที่ต้องการร้องเรียน
- ๗) สิ่งที่ต้องการให้ดำเนินการ
- ๘) ช่องทางที่ต้องการให้แจ้งกลับ
- ๙) เอกสารแนบ

| วันที่แจ้งเรื่อง :                                                                                                    |                                   |                                |                                 |                                                        |
|----------------------------------------------------------------------------------------------------|-----------------------------------|--------------------------------|---------------------------------|--------------------------------------------------------|
| 15/11/2567 10:10:59                                                                                                    |                                   |                                |                                 |                                                        |
| ช่องทางที่รับเรื่อง ≭                                                                                                    |                                   |                                | ความเร่งด่วน 🍀                  |                                                        |
| โดยขอรับบริการด้วยตนเอง                                                                                                    |                                   | ~                              | ด่วน                            |                                                        |
| ประเภทข้อร้องเรียน 🍀                                                                                                    |                                   |                                |                                 |                                                        |
| ขอรับการช่วยเหลือด้านพืช                                                                                                    |                                   |                                |                                 |                                                        |
| ขอความช่วยเหลือหรือขอรับการสนับสนุน ปัจ<br>รวมทั้งสารเคมีและสารชีวภัณฑ์เพื่อใช้ปราบศัต                                                                                                  | จัยการผลิต ขอรับ<br>เรพืช เป็นต้น | มการสนับสนุนโครงการต่าง ๆ ขอคำ | าแนะนำเกี่ยวกับการปลูกพืช การดุ | แลรักษา ขอองค์ความรู้ นวัตกรรม และเทคโนโลยีด้านการเกษต |
| ເรื່อง 🗯                                                                                                    |                                   |                                |                                 |                                                        |
| ขอรับการช่วยเหลือด้านพืช                                                                                                    |                                   |                                |                                 |                                                        |
| รายละเอียด 🗰                                                                                                    |                                   |                                |                                 |                                                        |
| ขอรับการช่วยเหลือด้านพืช                                                                                                    |                                   |                                |                                 |                                                        |
|                                                                                                    |                                   |                                |                                 |                                                        |
|                                                                                                    |                                   |                                |                                 |                                                        |
| น่วยงานที่ต้องการร้องเรียน 🌞                                                                                                    |                                   |                                |                                 | วัน-เวลาที่พบปัญหา :                                   |
|                                                                                                    |                                   |                                |                                 |                                                        |
| กรมวิชาการเกษตร                                                                                                    |                                   |                                | ~                               | 15/11/2567 10:12:00                                    |
| กรมวิชาการเกษตร<br>า้องที่ / สถานที่ :                                                                                                    |                                   |                                | ~                               | 15/11/2567 10:12:00                                    |
| ทรมวิชาการเกษตร<br>โองที่ / สถานที่ :                                                                                                    |                                   |                                | ~                               | 15/11/2567 10:12:00                                    |
| กรมวิชาการเกษตร<br>โองที่ / สถานที่ :<br>วังหวัด :                                                                                                    |                                   | อำเภอ :                        | ~                               | 15/11/2567 10:12:00<br>ตำบล :                          |
| กรมวิชาการเกษตร<br>า้องที่ / สถานที่ :<br>วังหวัด :                                                                                                    |                                   | อำเภอ :                        | ~                               | 15/11/2567 10:12:00<br>ต่ำบล :                         |
| กรมวิชาการเกษตร<br>้าองที่ / สถานที่ :<br>วังหวัด :<br>เง่าที่ต้องการให้ดำเนินการ <b>*</b>                                                                                              |                                   | ວ່າເກວ :                       | ~                               | 15/11/2567 10:12:00<br>chua :                          |
| กรมวิชาการเกษตร<br>ร้องที่ / สถานที่ :<br>วังหวัด :<br>สิ่งที่ต้องการให้ดำเนินการ <b>*</b><br>ขอรับการช่วยเหลือด้านพืช                                                                  |                                   | ວຳເກວ :                        | •<br>•                          | 15/11/2567 10:12:00<br>ตำบล :                          |
| กรมวิชาการเกษตร<br>้าองที่ / สถานที่ :<br>วังหวัด :<br>ขึ้งที่ต้องการให้ดำเนินการ <b>*</b><br>ขอรับการช่วยเหลือด้านพืช                                                                  |                                   | อำเภอ :                        | ~                               | 15/11/2567 10:12:00<br>ต้านล :                         |
| กรมวิชาการเกษตร<br>า้องที่ / สถานที่ :<br>วังหวัด :<br>สิ่งที่ต้องการให้ดำเนินการ <b>*</b><br>ขอรับการช่วยเหลือด้านพืช                                                                  |                                   | ອຳເກອ :                        | ~                               | 15/11/2567 10:12:00<br>ຕ້າບລ :                         |
| กรมวิชาการเกษตร<br>โองที่ / สถานที่ :<br>วังหวัด :<br>ซ่งที่ต้องการให้ดำเนินการ <b>*</b><br>ขอรับการช่วยเหลือด้านพืช                                                                    |                                   | ວຳເກວ :                        | · ·                             | 15/11/2567 10:12:00<br>chua :                          |
| กรมวิชาการเกษตร<br>เองที่ / สถานที่ :<br>เจ้งที่ต้องการให้ดำเนินการ <b>*</b><br>ขอรับการช่วยเหลือด้านพืช<br>มอรับการช่วยเหลือด้านพืช<br>มืองทางที่ต้องการให้แจ้งกลับ <b>*</b><br>มือถือ |                                   | ອຳເກອ :                        | ✓                               | 15/11/2567 10:12:00<br>ต่านล :                         |
| กรมวิชาการเกษตร<br>เจ้งที่ / สถานที่ :<br>เจ้งที่ต้องการให้ดำเนินการ <b>*</b><br>ขอรับการช่วยเหลือด้านพืช<br>มือรับการให้แจ้งกลับ <b>*</b><br>มือถือ                                    |                                   | ວ້າເກວ :                       | · · ·                           | 15/11/2567 10:12:00<br>ตำบล :                          |
| กรมวิชาการเกษตร<br>เองที่ / สถานที่ :<br>เจ้งที่ต้องการให้ดำเนินการ *<br>ขอรับการช่วยเหลือด้านพืช<br>มองทางที่ต้องการให้แจ้งกลับ *<br>มือถือ<br>เอกลารแบบ<br>23181064_6761149.jpg       | · ·                               | ວຳເກວ :                        | · · ·                           | 15/11/2567 10:12:00<br>chua :                          |
| กรมวิชาการเกษตร<br>เจ้งที่ / สถานที่ :<br>เจ้งที่ด้องการให้ดำเนินการ <b>*</b><br>ขอรับการช่วยเหลือด้านพืช<br>มอดอ<br>เอกสารแนบ<br>23181064_6761149.jpg<br>คำอริเภณ                      | v<br>+ -                          | ວຳເກວ :                        |                                 | 15/11/2567 10:12:00<br>ตำบล :                          |

 การแนบไฟล์ในส่วนที่ ๒ ผู้ใช้งานสามารถแนบไฟล์ได้ครั้งละ ๑ ไฟล์ ที่มีขนาดไม่เกิน ๕ MB แต่ ไม่จำกัดจำนวนไฟล์ และระบบบังคับให้ระบุคำอธิบายของไฟล์ทุกครั้งเพื่อความซัดเจนใน ความหมายของไฟล์ที่แนบเข้าสู่ระบบ

# ส่วนที่ ๓ การดำเนินการ

| สรุปประเด็นที่ให้ดำเนินการ 🌞        |                                |                           |
|-------------------------------------|--------------------------------|---------------------------|
| หน่วยงานที่เกี่ยวข้อง ดำเนินการส่งม | อบพันธุ์ปลาให้แก่เกษตรกร       |                           |
| การส่งต่อ 🗰                         | หน่วยงานส่วนกลาง : 🝳 หน่วยงานร | "                         |
| หน่วยงานในสังกัด กษ. 🗸              | สำนักงานประมงจังหวัดกระบี่     |                           |
| เลขที่หนังลือเข้า :                 | ลงวันที่ :                     | แบบไฟล์ :                 |
| เลขที่หนังลือออก :                  | ลงวันที่ :                     | ขนาดไฟล์ ไม่เกิน 5 MB + - |
|                                     |                                | ขนาดไฟล์ ไม่เกิน 5 MB + - |
|                                     |                                |                           |
|                                     |                                | บันทึก ส่งต่อ ยกเลิก      |

เมื่อเจ้าหน้าที่กรอกข้อมูลมาถึงส่วนที่ ๓ การดำเนินการ เป็นส่วนที่เจ้าหน้าที่ต้องวิเคราะห์ข้อมูลเพื่อ ดำเนินการ ประกอบด้วย ๒ กรณี ได้แก่

<u>กรณีที่ ๑</u> เรื่องข้อมูลยังไม่ครบถ้วนหรือเรื่องที่อยู่ระหว่างรอพิจารณาส่งต่อหน่วยงานรับผิดชอบ

ดำเนินการ ให้คลิกปุ่ม 🛄 หมายถึง เรื่องจะอยู่ในสถานะ "ตรวจสอบเบื้องต้น" และยังคงอยู่ในความรับผิดชอบ ้ของหน่วยงานที่เป็นผู้รับเรื่อง สามารถดูเรื่องได้จากหน้าหลัก และเมื่อผู้ใช้งานต้องการเพิ่มเติมข้อมูล หรือปรับปรุง

้ ข้อมูลเพื่อส่งต่อให้หน่วยงานที่รับผิดชอบอีกครั้ง ให้เข้าไป<u>แก้ไขข้อมูลเรื่อง</u> โดยการคลิกปุ่ม <sup>แทนขอบูล</sup> ในหน้า รายละเอียดเรื่อง แล้วทำการส่งต่อหน่วยงานตามขั้นตอนต่อไป

<u>กรณีที่ ๒</u> กรอกข้อมูลเรื่องเรียบร้อย ครบถ้วนแล้ว ลำดับถัดไปคือจะต้องส่งต่อเรื่องไปยังหน่วยงานที่ ้รับผิดชอบ (หน่วยงานที่รับผิดชอบ/หน่วยงานผู้รับเรื่องเอง) ให้ผู้ใช้งานเลือกข้อมูลการส่งต่อใน ระบบให้ถกต้อง ดังรูป

| บ - บ                | หน่วย         | มงานหลัก หน่วยงานรอง                                                                     |
|----------------------|---------------|------------------------------------------------------------------------------------------|
| การส่งต่อ 🌲          | $\mathcal{V}$ | หน่วยงานส่วนกลาง : 🝳 หน่วยงานระดับจังหวัด : 🝳 หน่วยงานระดับอำเภอ : 🝳 หน่วยงานทั้งหมด : 🝳 |
| หน่วยงานในสังกัด กษ. | ~             | สำนักงานปลัดกระทรวงเกษตรและสหกรณ์                                                        |
|                      |               |                                                                                          |

เมื่อผู้ใช้งานเลือกหน่วยงานในสังกัด กษ. แล้ว คลิกปุ่ม <sup>สงอ</sup> หมายถึง เป็นการส่งเรื่องร้องเรียนผ่านระบบไปยัง หน่วยงานที่รับผิดชอบที่ใช้งานระบบนี้โดยอัตโนมัติ สถานะเรื่องจะแสดงเป็น "ส่งต่อหน่วยงานที่รับผิดชอบ" และเมื่อหน่วยงานที่รับผิดชอบ ดำเนินการรับเรื่อง สถานะจะเปลี่ยนเป็น "หน่วยงานรับผิดชอบดำเนินการ" หากหน่วยงานที่ได้รับผิดชอบเพิ่มข้อมูลการดำเนินการ สถานะจะเปลี่ยนเป็น "รายงานผล" ผู้ใช้งานสามารถเห็นได้ จากหน้าหลักเสมอ จนกระทั่ง มีการยุติเรื่อง เรื่องจึงจะหายไปจากหน้าหลัก

## ๑๑. การรับเรื่อง

ที่หน้าหลัก ผู้ใช้งานจะเห็นรายการเรื่องรับบริการ ที่อยู่ในความรับผิดชอบที่ต้องดำเนินการต่อ โดยเมื่อผู้ใช้งาน คลิกที่ "รหัสเรื่อง" ก็ถือเป็นการรับเรื่องโดยอัตโนมัติ

|                                                     | ≡ × ศูนย์บริการเกษตรพิรุณราช กระทรวงเกษตรและสหกรณ์                                                                                                    | 🗢 🗘 คุนย์เมล็ดพันธุ์ข้าวพิษณุโลก (rsc_65) 🗸            |
|-----------------------------------------------------|----------------------------------------------------------------------------------------------------|--------------------------------------------------------|
| ศูนย์เมล็ดพันธุ์ข้าวพิษณุโลก<br>เจ้าหน้าที่หน่วยงาน | รายการข้อมูลให้บริการ (รอดำเนินการ)                                                                                                    |                                                        |
| TECHNICAL SUPPORT                                   | • • •                                                                                                    |                                                        |
| 🟦 เรื่องจากประชาชน 🛛 🚺 🤇                            | 🗒 คู่มือการใช้งาน                                                                                                    |                                                        |
| Q ค้นหาเรื่อง                                       | สถานะเรื่อง :สองร้อมแด                                                                                                    |                                                        |
|                                                     | show IC คลิก                                                                                                    | Search:                                                |
| ติ รายงานระดับจังหวัด                               | Allandu -                                                                                                    | ຄວາມເຈົ້າ                                              |
| l รายงานภาพรวม                                      | เลขที่เรื่อง วันที่ า∔ บริการ า∔ เรื่อง า∔ ประเภทเรื่อง า∔ ช่องทาง                                                                                                    | t∔ dou t∔ anuะ t∔ t∔                                   |
|                                                     | 66111600107         16/11/2566         สมกดี กรี<br>มิตร         (กดสอบ) ขอรับบริการเชียวยา<br>เกษตรกร         ขอรับการเชียวยา<br>เกษตรกร         รับบริการเ<br>สนเอง | ถ้วย ด่วน <mark>●</mark> ส่งหน่วยงานที่รับผิด 🍪<br>ชอบ |
|                                                     | Showing 1 to 1 of 1 entries                                                                                                    | Previous 1 Next                                        |
|                                                     | คำอธิบายสถานะลี : 💛 อยู่ในระยะเวลาดำเนินการ 🔎 แจ้งเดือนก่อนครบกำหนด 🎈                                                                                                 | ครบกำหนด                                               |
|                                                     |                                                                                                    |                                                        |
|                                                     |                                                                                                    |                                                        |
|                                                     |                                                                                                    |                                                        |
|                                                     |                                                                                                    |                                                        |
|                                                     |                                                                                                    |                                                        |

# ๑๒. การดำเนินการและส่งต่องาน

|               |          | 1                    |           |              |              |       | 11017171 |
|---------------|----------|----------------------|-----------|--------------|--------------|-------|----------|
| ົ້            | ົ້       | 9 9                  | a .       | e ، ۲        | າ ຈາ         |       |          |
| ສຮາວສວາເຄວາລ  | າມາດຫລາດ | າຂາຍທ່ອງເພື່ອ        | 1985291   | ଟ ବା ବା ଟ ବର | ເລຍເລໄຍຂ     | ດລາໄາ |          |
| พรามอยากกอาษณ |          | 1 9 9 10 9 9 9 9 9 9 | 7 N 9 N 1 | 9 11 11 9 1  | 161910161616 |       |          |
| 91            |          |                      |           | · ·          | 91           | 9     |          |

<sup>อมูล</sup> เพื่อดำเนินการแก้ไข

|                                                                                                    | 😑 🕺 ศูนย์บริการเกษตรพิรุณราช กระท                                                                                            | ารวงเกษตรและสหกรณ์                                             |                           | <mark>≓<sup>1001</sup> ມ<sup>930</sup> ເຈັາ</mark> ສ | น้าที่ดูแลระบบ (Admin) (admin) 🕚 |
|----------------------------------------------------------------------------------------------------|----------------------------------------------------------------------------------------------------|----------------------------------------------------------------|---------------------------|------------------------------------------------------|----------------------------------|
| เจ้าหน้าที่ดูแลระบบ (Admin)<br>ผู้ดูแลระบบ                                                                                                   | ແວ້ນເรື່ອນ<br># 67110100027                                                                                                  |                                                                |                           |                                                      |                                  |
| TECHNICAL SUPPORT                                                                                                    | 👗 ส่วนที่ 1 - ข้อมูลผู้ขอรับบริการ                                                                                           |                                                                |                           |                                                      |                                  |
| <ul> <li>ชี เรื่องของหน่วยงานทั้งหม</li> <li>ส่งร้องร้องเรียนจาก สปน.</li> <li>ดับเหวเรื่อง</li> </ul>                                       | เลขประจำตัวประชาชน : 11002 ชื่อ-<br>อาชีพ : farmers หน่:                                                                     | -นามสกุล : <mark>พูลสุ</mark> ข<br>วยงาน :                     | เพศ : หญิง                | อายุ (ปี) :                                          |                                  |
| <ul> <li>ผลังเรื่อง</li> <li>รายงาน</li> </ul>                                                                                               | ที่อยู่ : 103/2หมู่ที่7 ต่านล บางคูเวียง อำเภอ บางกรวย<br>โทรศัพท์ป่าน/สำนักงาน : โทร                                        | จังหวัด นนทบุรี รหัสไปรษณีย์ 11130<br>ศัพท์มือถือ : 0851189845 | โทรสาร :                  | Email :                                              |                                  |
| 曲 รายงานระดับกรม<br>曲 รายงานภาพรวม<br>ADMINISTRATOR                                                                                          | 🖉 ส่วนที่ 2 - รายละเอียด                                                                                                    |                                                                |                           |                                                      |                                  |
| <ul> <li>จัดการข่าว/ประกาศ</li> <li>จัดการคำถามที่พบบ่อย</li> <li>จังหวัด/อำเภอ/ดำบล</li> <li>ภัณนอยุเภทวิธังงาร์ทน</li> </ul>               | วันที่แจ้งเรื่อง : 1/11/2567 10:46:04<br>ประเภท : เรื่องร้องเรียน/ร้องทุกข์<br>ช่องทางที่รับเรื่อง : โดยขอรับบริการด้วยตนเอง | ความเร่งด่วน : ด่วน                                            |                           | สถานะเรื่อง : ตรวจสอบเบื้องต้น                       |                                  |
| <ul> <li>ชอบสูงระบทเออร์บเรียน</li> <li>เชื่อมโยงหน่วยงาน-ประเภทเรื่อง</li> <li>ช่องทางร้องเรียน/ร้องทุกข์</li> <li>ข้อมูลประชาชน</li> </ul> | ประเภทขอรับการช่วยเหลือ: ขอรับการช่วยเหลือด้านปกุลั<br>เรื่อง : กดสอบแจ้งเรื่อง<br>รายละเอียด : กดสอบแจ้งเรื่อง              | iaś                                                            |                           |                                                      |                                  |
| 🌐 ระยะเวลาดำเนินการ<br>📃 ข้อมูลหน่วยงาน                                                                                                    | หน่วยงานที่ต้องการขอรับบริการ : กรมปกุสัตว์<br>ท้องที่ / สถานที่ / หน่วยงานที่สะดวกติดต่อขอรับบริการ                         | s :                                                            |                           | วัน-เวลาที่พบปัญหา : 1/11/2567                       | 10:47:00                         |
| <ul> <li>&amp; จัดการมัณยังใช้</li> <li>☐ หน้าจอใช้งาน</li> <li>มิ สิกธิ์การใช้งาน</li> <li></li></ul> <li>0 เริ่มเป็นเรือร์</li>            | จังหวัด :<br>สิ่งที่ต้องการให้ดำเนินการ : กดสอบแจ้งเรื่อง<br>ช่องทางที่ต้องการให้แจ้งกลับ : มือต่อ : 0851189845              | ວຳເກອ :                                                        |                           | chua :                                               |                                  |
| ช เออมเยงสกร                                                                                                    | เอกสารแนบ                                                                                                    |                                                                |                           |                                                      |                                  |
|                                                                                                    | ชื่อไฟล์เอกสาร                                                                                                    | คำอธิบาย                                                       |                           | ผู้อัพโหลด                                           |                                  |
|                                                                                                    | 🕑 ส่วนที่ 3 - การดำเนินการ                                                                                                   |                                                                |                           |                                                      |                                  |
|                                                                                                    | สรุปประเด็นที่ให้ดำเนินการ : ทดสอบแจ้งเรื่อง<br>การส่งต่อ : พว่ายงามในสังดัด การ                                             | หม่วยงาน : ดรมปยสัตว์                                          |                           |                                                      |                                  |
|                                                                                                    | เลขที่หนังสือเข้า :                                                                                                    | ลงวันที่ :                                                     |                           | แบบไฟล์ :                                            |                                  |
|                                                                                                    | เลขที่หนังสือออก :                                                                                                    | ลงวันที่ :                                                     |                           | ແບບໄຟລ໌ :                                            |                                  |
|                                                                                                    | บันทึกโดย : เจ้าหน้าที่ดูแลระบบ (Admin) 1/11/2567 10                                                                         | :47:50 แก้ไขโดย : เจ้าหน้าที่ดูแลระบบ (A                       | Admin) 1/11/2567 10:47:50 |                                                      |                                  |
|                                                                                                    |                                                                                                    |                                                                |                           |                                                      | Pān                              |
|                                                                                                    |                                                                                                    |                                                                |                           |                                                      | ແກ້ໄขບ້อมูล ລບບ້อมูล             |

ขั้นตอนการเลือกหน่วยงานเพื่อการส่งต่อเรื่องรับบริการ จะอยู่ในส่วนที่ ๓ การดำเนินงาน

| 🕑 ส่วนที่ 3 - การดำเนินการ            |                        |                           |
|---------------------------------------|------------------------|---------------------------|
| สรุปประเด็นที่ให้ดำเนินการ 🇚          |                        |                           |
|                                       |                        |                           |
|                                       |                        |                           |
| การสงตอ 🗰<br>หน่วยงานในสังกัด กษ. 🗸 🗸 | หนวยงานสวนกลาง : 🗨 หนว |                           |
|                                       |                        |                           |
| เลขที่หนังสือเข้า :                   | ลงวันที่ :             | แนบไฟล์ :                 |
|                                       |                        | ขนาดไฟล์ ไม่เกิน 5 MB + - |
| เลขที่หนังสือออก :                    | ลงวันที่ :             | แบบไฟล์ :                 |
|                                       |                        | ขนาดไฟล์ ไม่เกิน 5 MB + - |
|                                       |                        |                           |
|                                       |                        |                           |

เมื่อเจ้าหน้าที่ปรับปรุงข้อมูลเรียบร้อย ครบถ้วนแล้ว และต้องการส่งต่องานไปยังหน่วยงานที่รับผิดชอบ ให้ผู้ใช้งานเลือกข้อมูลการส่งต่อในระบบให้ถูกต้อง

| หน่วยงานห                | เล้ก                                          | หน่วยงานรอง                                  |  |
|--------------------------|-----------------------------------------------|----------------------------------------------|--|
| การส่งต่อ 🗱              | หน่วยงานส่วนกลาง : 🝳 หน่วยงานระดับจังหวัด : 🕻 | 🎸 หน่วยงานระดับอำเภอ : 🝳 หน่วยงานทั้งหมด : 🝳 |  |
| หน่วยงานในสังกัด กษ. 🗸 🗸 | สำนักงานปลัดกระทรวงเกษตรและสหกรณ์             |                                              |  |
|                          |                                               |                                              |  |

เมื่อผู้ใช้งานเลือก หน่วยงานในสังกัด กษ. แล้วคลิกปุ่ม <sup>ชงอ</sup> หมายถึง เป็นการส่งเรื่องรับบริการผ่านระบบไปยัง หน่วยงานที่รับผิดชอบที่ใช้งานระบบนี้โดยอัตโนมัติ สถานะเรื่องเป็น "ส่งต่อหน่วยงานที่รับผิดชอบ" และเมื่อ เจ้าหน้าที่ที่ได้รับมอบหมายรับเรื่อง สถานะจะเปลี่ยนเป็น "หน่วยงานรับผิดชอบดำเนินการ" หากเจ้าหน้าที่ที่ได้รับ มอบหมายเพิ่มข้อมูลการดำเนินการ สถานะเปลี่ยนเป็น "รายงานผล" ผู้ใช้งานสามารถเห็นได้จากหน้าหลักเสมอ จนกว่าจะมีการยุติเรื่อง เรื่องจึงจะหายไปจากหน้าหลักของเจ้าหน้าที่

#### ๑๓. การรายงานผลการดำเนินงาน

กรณีที่หน่วยงานที่รับผิดชอบได้รับเรื่องที่ส่งต่อมาแล้ว ต้องเข้าไปรายงานผลการดำเนินงานเพื่อให้เรื่องนั้นๆ สามารถติดตามการดำเนินงานได้ ให้ผู้ใช้งานหน่วยงานที่รับผิดชอบทำตามขั้นตอน ดังนี้

| ๑) คลิก           | ปุ่ม + เพิ่มข้อมูลการดำเนินการ                  | ในส่วนที่ ๓ การดำเนินงาน |                                      |
|-------------------|-------------------------------------------------|--------------------------|--------------------------------------|
| ๒) กรอ            | ,<br>กข้อมูลตามฟิลด์ที่กำหนด                    |                          |                                      |
| ๓) คลิก           | <b>บันทึกการดำเนินการ</b><br>ปุ่ม               |                          |                                      |
| + เพิ่มข้อมูลการด | ถ้าเนินกา                                       |                          |                                      |
| การดำเนินการ      | 20/11/2566 13:52:13                             | <b>A</b>                 | 📕 สำนักงานเกษตรจังหวัดเพชรบูรณ์ [พช] |
| # 1               | ส่งต่อหน่วยงาน ศูนย์เมล็ดพันธุ์ข้าวพิษณุโล<br>% | n [wa]                   |                                      |
|                   |                                                 |                          |                                      |

|          |   | 1.        |
|----------|---|-----------|
| $\frown$ |   |           |
| 3        |   | เลือกไฟล์ |
|          |   |           |
|          | 3 | 3         |

เมื่อดำเนินการแล้ว ระบบจะแสดงข้อมูลที่ได้ทำการบันทึกผ่านระบบ

| + เพิ่มข้อมูลการด   | ่ำเนินการ                                                   |          |                                                  |
|---------------------|-------------------------------------------------------------|----------|--------------------------------------------------|
| การดำเนินการ<br># 2 | 簡 20/11/2566 14:26:55<br>ดำเนินการเรียบร้อยแล้ว (ยังไม่รับ) | ۵.       | <mark> </mark> ศูนย์เมล็ดพันธุ์ข้าวพิษณุโลก (พล) |
|                     | 8                                                           |          |                                                  |
| อากร่างปีนอาก       | 20/11/2566 13:52:13                                         | <b>A</b> | 📃 สำนักงานเกษตรจังหวัดเพชรบูรณ์ [พช]             |
| # 1                 | ส่งต่อหน่วยงาน ศูนย์เมล็ดพันธุ์ข้าวพิษณุ                    | (an [wa] |                                                  |
|                     | <b>%</b>                                                    |          |                                                  |
| # 1                 | <ul><li>♥</li></ul>                                         |          |                                                  |

เมื่อเพิ่มข้อมูลการดำเนินการแล้วเสร็จ ให้ทุกหน่วยงานดำเนินการยุติเรื่อง

# ๑๙. การยุติเรื่อง

- กรณีที่หน่วยงานได้มีการดำเนินการตามคำขอรับบริการเรียบร้อยแล้ว สามารถยุติเรื่องได้ โดยดำเนินการ ดังต่อไปนี้
  - ๑) คลิก หน้าหลัก
  - ๒) คลิก เลขที่เรื่องที่จะทำการยุติ

| ≡                                                   |                                           | ช กระทรวงเกษตรและสหกรณ์                                     |                                                | <u>0</u> 0       | ศูนย์เมล็ดพันธุ์ข้าวพิษณุโลก (rsc_65) 🗸 |
|-----------------------------------------------------|-------------------------------------------|-------------------------------------------------------------|------------------------------------------------|------------------|-----------------------------------------|
| คูนย์เมล็ดพันธุ์ข้าวพิษณุโลก<br>เจ้าหน้าที่หน่วยงาน | 1 ป้อมูลให้บริการ (รอดำเนินท              | ns)                                                         |                                                |                  |                                         |
| 🟦 เรื่องจากประชาชน 🛛 🚺                              |                                           | 巴 คู่มือการใ                                                | ชังาน                                          |                  |                                         |
| Q คันหาเรื่อง                                       | สถานะเรื่อง : เรื่องทั้งหมด 🗸             |                                                             |                                                |                  |                                         |
|                                                     | Show 10 v e                               |                                                             |                                                | Search:          |                                         |
| โต้ รายงานระดับจังหวัด                              |                                           | ຝາລຽບ                                                       |                                                | ອວງແຮ່ງ          |                                         |
| 🖶 รายงานภาพรวม                                      | เลขที่เรื่อง 🥠 วันที่                     | รูงอรง<br>↓ บริการ ↑↓ เรื่อง ↑↓                             | ประเภทเรื่อง ↑↓ ช่องทาง                        | tistat<br>t↓ dou | ↑↓ <b>สถานะ</b> ↑↓ ↑↓                   |
|                                                     | <u>66111600107</u> 16/11/2566<br>14:28:35 | <u>สมฤดี ทิรีมิตร</u> (ทดสอบ) ขอรับบริการเยียวยา<br>เกษตรกร | ขอรับการเยียวยา รับบริการด้วย<br>เกษตรกร ตนเอง | ດ່ວນ             | 😑 รายงาน 🛛 🔀<br>ผล                      |
|                                                     | Showing 1 to 1 of 1 entries               | ค่าอริบายสถานะสี : 🧧 อยู่ในระยะเวลาดำเนินการ 🥊              | 🖞 แจ้งเตือนก่อนครบกำหนด 🔎 ครบกำหนด             |                  | Previous 1 Next                         |
|                                                     |                                           |                                                             |                                                |                  |                                         |
|                                                     |                                           |                                                             |                                                |                  |                                         |
|                                                     |                                           |                                                             |                                                |                  |                                         |
|                                                     |                                           |                                                             |                                                |                  |                                         |
|                                                     |                                           |                                                             |                                                |                  |                                         |

# ๓) คลิก ยุติเรื่อง

|                                                                                                    | ≡ × คูนย์บ\$การเกษตรพิรุณราช กระทรวงเกษตรและสหกรณ์                                                                                                    | 🛁 🗘 คุนย์เมล็ดพันธุ์ข้าวพิษณุโลก (rsc_65) 🗸                                |
|----------------------------------------------------------------------------------------------------|----------------------------------------------------------------------------------------------------|----------------------------------------------------------------------------|
| ศูนย์เมล็ดพันธุ์ข้าวพิษณุโลก<br>เจ้าหน้าที่หน่วยงาน                                                                                                    | ແວ້ນເรື່ອນ<br># 66m800107                                                                                                    |                                                                            |
| TECHNICAL SUPPORT                                                                                                    | 🚢 ส่วนที่ 1 - ข้อมูลผู้ขอรับบริการ                                                                                                    |                                                                            |
| <ul> <li>Q. คัมหาเรื่อง     <li>2 แจ้งเรื่อง     <li> =      <li> =      <li> =      <li> =      <li> =      <li> =      <li> =      </li> </li></li></li></li></li></li></li></li></ul> | เลขประจำตัวประชาชน : 1670400098027 ชื่อ-นามสกุล : นางสาวสมกุดี กิริมิตร เพศ : หญิง<br>อาซีพ : เกษตรกร หน่วยงาน :<br>ที่อยู่ : 49 หมู่ 2 ชอยโรงเรียนหรีจันทร์วิทยาคมรัชบังคลาภิเษท ต่านล ทำอับุญ อำเภอ หล่มลัก จังหวัด เพชรบูรณ์ รหัลไปรษณีย์ 67110 | ənq (0) : 25                                                               |
| 🖶 รายงานภาพรวม                                                                                                    | โทรศัพท์บ้าน/สำนักงาน : โทรศัพท์นี้อถือ : 0979871651 โทรลาร :                                                                                                    | Email : auabauan@gmail.com                                                 |
|                                                                                                    |                                                                                                    | สถานหรือง : รายงานผล<br>วัน-เวลาที่พบปัญหา : 16/11/2566 1514:00<br>ต่านล : |
|                                                                                                    | ช่องทางที่ต้องการให้แจ้งกลับ : :<br>เอกสารแบบ                                                                                                    |                                                                            |
|                                                                                                    | ชื่อไฟล์เอกสาร ค่ำอธิบาย                                                                                                    | ผู้อัพโหลด                                                                 |
|                                                                                                    | ชี ส่วนที่ 3 - การดำเนินการ         สรุปประเด็นที่ให้ดำเนินการ : หน่วยงานที่เกี่ยวข้อง ดำเนินการส่งเมล็ดเฟินธุ์ข้าวให้เกษตรกร         การส่งต่อ : หน่วยงานในลังกัด กม.         หน่วยงาน : ดูนย์เมล็ดเฟินธุ์ข้าวฟังดุโลก (wa)                       |                                                                            |
|                                                                                                    | เลขที่หนังลือเข้า : ลงวันที่ :                                                                                                    | ແບບໄฟລ໌ :                                                                  |
|                                                                                                    | เลขที่หนังสือออก : ลงวันที่ :                                                                                                    | แบบไฟล์ :                                                                  |
|                                                                                                    | <b>บันทึกโดย</b> : สำนักงานเทษตรจังหวัดเพชรบูรณ์ 16/11/2566 แก้ไขโดย : สำนักงานเทษตรจังหวัดเพชรบูรณ์ 20/11/2566<br>153551 1352-13                                                                                                    |                                                                            |
|                                                                                                    | + เพิ่มข้อมูลการดำเบินการ                                                                                                    |                                                                            |
|                                                                                                    | mrsdhitūums     # 2                                                                                                    | 📕 ຄູບຍົເມລິດເຫັນຊູ່ຫັວເຫັບດຸໂຄກ [wa]                                       |
|                                                                                                    | Eigen 20/11/2566 135213 Inschitüums # 1 adodexiJ2ยงาน ยุนย์เมล็ดพันธุ์ข้าวพันณุโลก [wa]                                                                                                    | 📑 สำนักงานเกษตรรังหวัดเพรรบูรณ์ (พช)<br>คลิก                               |
|                                                                                                    |                                                                                                    | ຍຸຕີເຣັ່ວວ ແກ້ໄມບໍລຸມຸລ                                                    |

# ๑๕. การค้นหาเรื่อง

- ๑. กรณีที่มีผู้ขอรับบริการมาติดตามเรื่อง หรือกรณีที่หน่วยงานได้ทำการยุติเรื่องแล้ว เรื่องจะไม่แสดงใน รายการขอรับบริการ (รอดำเนินการ) โดยสามารถค้นหาเรื่องได้โดยไปที่เมนู "ค้นหาเรื่อง"
  - ๑) คลิก ค้นหาเรื่อง

| =                                                                | : X ศูนย์บริการเกษตรพิรุณราช กระทรวงเกษตรและสหกรณ์                                                                                           | <mark>م 0</mark> ے | คูนย์เมลี          | ลืดพันธุ์ข้าวพิษณุโส | 1N (rsc_65) 🗸 |
|------------------------------------------------------------------|----------------------------------------------------------------------------------------------------|--------------------|--------------------|----------------------|---------------|
| ศูนย์เมล็ดพันธุ์ข้าวพิษณุโลก<br>เจ้าหน้าที่หน่วยงาน              | รายการข้อมูลให้บริการ (รอด่ำเนินการ)                                                                                                    |                    |                    |                      |               |
| TECHNICAL SUPPORT<br>(มี เรื่องจากประชาชน 1<br>(นี้ คุ้นหาเรื่อง | คลิก ติลิก                                                                                                    |                    |                    |                      |               |
| 🖄 แจ้งเรื่อง<br>🖨 รายงานระดับจังหวัด                             | Show 10 v entries                                                                                                    | Searc              | n:                 |                      |               |
| 🖨 รายงานภาพรวม                                                   | สูบอธิน<br>เลยท์เรื่อง 11 วันที่ 14 บริการ 11 เรื่อง 11 ประเภทเรื่อง 11 ช่องกาง                                                              | ຄວາເ<br>↑↓ ດ່ວນ    | <b>ມຣ່</b> ວ<br>↑↓ | สถานะ ↑↓             | 14            |
|                                                                  | <u>66111600107</u> 16/11/2566 <u>ลนกดี ทีรีมิตร</u> [กดลอบ] ขอรับบริการเขียวยา ขอรับการเขียวยา รับบริการดี<br>14/28/35 เกษตรกร เกษตรกร ตนเอง | ່ວຍ ດ່ວນ           |                    | 💛 รายงาน<br>ผล       | <b>\$</b>     |
|                                                                  | Showing 1 to 1 of 1 entries<br>คำอธิบายสถานะสี : 🔶 อยู่ในระยะเวลาดำเนินการ 🎈 แจ้งเตือนก่อนครบกำหนด 🎈 ครบกำหเ                                 | ua                 |                    | Previous 1           | Next          |
|                                                                  |                                                                                                    |                    |                    |                      |               |
|                                                                  |                                                                                                    |                    |                    |                      |               |
|                                                                  |                                                                                                    |                    |                    |                      |               |

- ๒. ระบบจะแสดงหน้าจอ ค้นหาเรื่อง
  - ๑) สามารถค้นหาโดยใช้**เลขที่เรื่อง** หรือ**ชื่อผู้รับบริการ** เพื่อแสดงรายการขอรับบริการของผู้ขอรับบริการ
  - ๒) คลิก ค้นหา
  - ๓) ระบบจะแสดงรายละเอียดที่ค้นหา

| านย์เมล็ดพันธุ์ข้าวพิษณุโลก<br>จ้าหน้าที่หน่วยงาน       | ค้นหาเรื่อง                                      |                                                                                      |                                                                |                                                                       |                                                                           |                                                  |                                                                                                    | ſ  | 1                                  |                                                 |                      |
|---------------------------------------------------------|--------------------------------------------------|--------------------------------------------------------------------------------------|----------------------------------------------------------------|-----------------------------------------------------------------------|---------------------------------------------------------------------------|--------------------------------------------------|----------------------------------------------------------------------------------------------------|----|------------------------------------|-------------------------------------------------|----------------------|
| ระตามเรลา รมคางการ<br>เรื่องจากประชาชน 1<br>คันหาเรื่อง | เลขที่เรื่อง / เลขที่หนัง<br>ประเภทบริการ :      | สือ :                                                                                | เลขประจำ                                                       | ่วัวประชาชน :                                                         | ชื่อยุ<br>ส<br>หน่ว                                                       | ผู้รับบริการ :<br>เมฤดี<br>วยงาน :               |                                                                                                    | Ĵ  | นามสกุลผู้รับบริ                   | ร์การ:                                          |                      |
| รายงานระดับจังหวัด<br>รายงานภาพรวม                      | ท้องที่ / สถานที่ :                              |                                                                                      | ຈັงหວັດ :                                                      |                                                                       | ວຳເ                                                                       | กอ :                                             |                                                                                                    |    | ตำบล :                             |                                                 |                      |
|                                                         | ວັนที่แจ้งเรื่อง (ຕັ້งແຕ່:<br>ຕັ້งແຕ່ວັนที่      | งันที่)                                                                              | (ถึงวันที่)<br>ถึงวันที่                                       |                                                                       | visv                                                                      | 2                                                |                                                                                                    | ~  | สถานะ :<br>กรุณาเลือ               | n                                               |                      |
|                                                         |                                                  |                                                                                      |                                                                |                                                                       | FIGNT                                                                     | an                                               |                                                                                                    |    |                                    |                                                 |                      |
|                                                         | Show 10 v e                                      | ntries<br>ວັນที่ແວ້ວເຮື່อง າ∔                                                        | ชื่อ-<br>เกมสกล ↑↓                                             | <del>ί</del> δου ↑∔                                                   | Ustinnišov 14                                                             | an<br>ຮ່ວຍການ ↑∔                                 | หน่วยงานรับเรื่อง                                                                                           | 14 | Search:                            | amu: 14                                         |                      |
|                                                         | Show 10 → e<br>Laufi≦oo †4<br><u>66112000008</u> | ntries<br><b>ວັນກໍແວ້ວເຣັ່ວວ</b> າ <b>4</b><br>20/11/2566<br>09:25:19                | ชื่อ-<br>มามสกุล ↑↓<br><u>สมกุถี กิร</u><br><u>มิ</u> ดร       | <b>เรื่อง</b> ↑↓<br>[กดสอบ] ขอรับบริการ<br>ด้านประมว                  | ประเภทเรื่อง 14<br>ขอรับบริการด้าน<br>ประมง                               | สท<br>ช่องทาง ใง<br>เว็บไซต์                     | <b>หน่วยงานรับเรื่อง</b><br>สำนักงานเกษตร<br>จังหวัดเพชรบูรณ์<br>[พช]                                       | †↓ | Search:<br>ความเร่งด่วน าะ<br>ด่วน | สถานะ 14<br>ตรวจสอบเบื้องตัน                    | ¢.                   |
|                                                         | Show 10 - e                                      | ntries<br><b>3uflutöstőso</b> 14<br>20/11/2566<br>09.25.19<br>16/11/2566<br>14.28.35 | <mark>ສ່ວ-</mark><br>ເກມສາງລ ↑↓<br>ລິຍາງດີ.ກີ5<br>ມີດຣ<br>ມີດຣ | เรื่อง ุา↓<br>[กดลอบ] ขอร์บบริการ<br>ด้านประมง<br>[กดลอบ] ขอร์บบริการ | ประเภทเรื่อง 14<br>ขอรับบริการต่าน<br>ประมง<br>ขอรับการเยียวยา<br>เทษตรกร | ช่องทาง १4<br>เว็บไซด์<br>รับบริการ<br>ด้วยตนเอง | หม่วยงานรับเรื่อง<br>สำนักงานเกษตร<br>รังหวัดเพชรบูรณ์<br>[wo]<br>สำนักงานเกษตร<br>รังหวัดเพชรบูรณ์<br>[wo] | †↓ | Search:                            | <b>สถานะ</b> †4<br>ดรววสอบเบื้องต้น<br>รายงานผล | Line<br>Line<br>Line |

#### ໑๖. รายงาน

 ๑. เจ้าหน้าที่ Admin และเจ้าหน้าที่หน่วยงานจะเห็นรายงานระดับจังหวัด รายงานระดับกรม และรายงานภาพรวม ซึ่งรายงานจะแสดงในรูปแบบ Dashboard ดังนี้

๑) คลิก "รายงานระดับจังหวัด"

| สำนักงานเกษตรและสหกรณ์<br>จังหวัดระยอง<br>เจ้าหน้าที่หน่วยงาน | sī                    | เยการข้อมูลให้บร                  | ริการ (รอดำเนินก       | าาร)                         |                             |                              |                             |                     |              |      |
|---------------------------------------------------------------|-----------------------|-----------------------------------|------------------------|------------------------------|-----------------------------|------------------------------|-----------------------------|---------------------|--------------|------|
| TECHNICAL SUPPORT                                             | <sub>ลเ</sub><br>คลิก | าานะเรื่อง : เรื่องทั้<br>วพ 10 🗸 | งหมด 🗸                 |                              | 🖺 gi                        | มือการใช้งาน                 | Sea                         | arch:               |              |      |
| ม แจ้งเรื่อง                                                  |                       | เลขที่เรื่อง ↑↓                   | o`uni ↑↓               | ผู้ขอรับ<br>บริการ ↑↓        | เรื่อง ↑↓                   | ประเภทเรื่อง ↑↓              | ช่องทาง ↑↓                  | ความเร่ง<br>ด่วน ↑↓ | สถานะ ↑↓     | ţ↓   |
| รายงานระดับกรม                                                |                       | <u>67111500009</u>                | 15/11/2567<br>10:54:49 | <u>ປັດ ມາ</u><br><u>ແວ້ง</u> | ทดสอบขอรับ<br>บริการด้านพืช | ขอรับการช่วย<br>เหลือด้านพืช | โดยขอรับบริการ<br>ด้วยตนเอง | ด่วน                | รายงาน<br>ผล | 6    |
| รายงานภาพรวม                                                  |                       | Showing 1 to 1 of 1               | l entries<br>คำอธิบา   | เยสถานะสี : 🛛 😑              | อยู่ในระยะเวลาดำเนินก       | กร 🔎 แจ้งเตือนก่อเ           | มครบกำหนด 🛛 ครเ             | ิ F<br>มกำหนด       | Previous 1   | Next |

## ๒) ระบบจะแสดงหน้า รายงานภาพรวมจังหวัด ตามภาพ

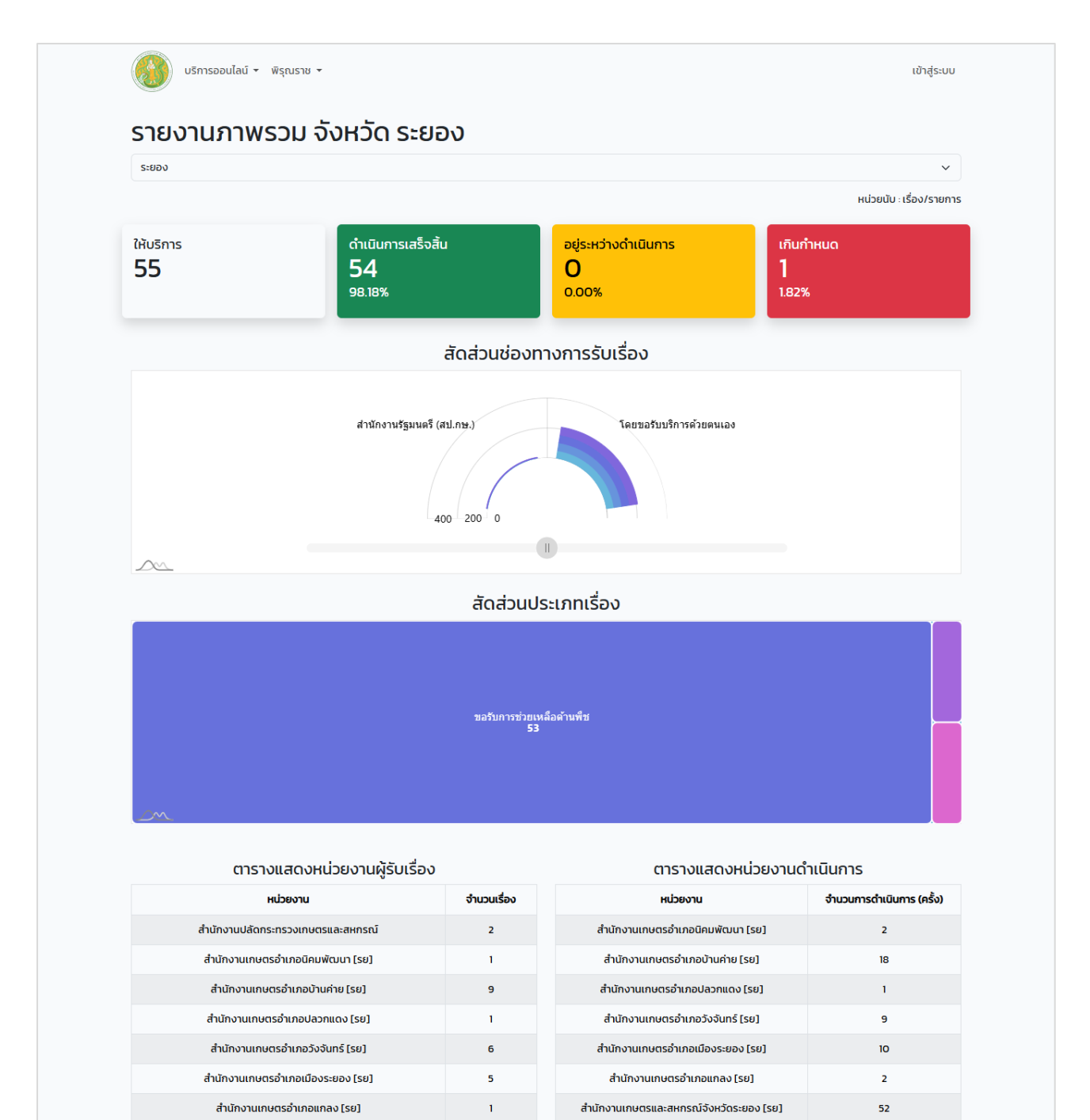

7

23

55

เมายเหตะ นับจากจำนวนการดำเนินการของหน่วยงานนั้นๆ (1 เรื่องสามารถมีการดำเนินการได้หลายรายการ)

94

<u>sวม</u>

**หมายเหต**ะ นับจากจำนวนเรื่องที่ผู้รับบริการแจ้งมายังหน่วยงาน นั้นๆ (หน่วยงานผู้ดำเนินการอาจไม่ใช่หน่วยเดียวกันกับหน่วยงานรับเรื่อง)

สำนักงานเกษตรและสหกรณ์จังหวัดชลบุรี [ชบ]

สำนักงานเกษตรและสหกรณ์จังหวัดระยอง [รย]

<u>sou</u>

๓) คลิก "รายงานระดับกรม"

| สำนักงานเกษตรและสหกรณ์<br>จังหวัดระยอง<br>เจ้าหน้าที่หน่วยงาน                        | รายการข้อมูลให้บริ                   | ริการ (รอดำเนินเ       | การ)                         |                             |                              |                             |                     |              |      |
|--------------------------------------------------------------------------------------|--------------------------------------|------------------------|------------------------------|-----------------------------|------------------------------|-----------------------------|---------------------|--------------|------|
| ECHNICAL SUPPORT<br>เรื่องจากประชาชน 1<br>เรื่องร้องเรียนจาก สปน<br>คันหาเรื่อง คลิก | สถานะเรื่อง : เรื่องทั้<br>Show 10 🗸 | งหมด Y                 |                              | 🖺 த்                        | วือการใช้งาน                 | Sea                         | rch:                |              |      |
| แจ้งเรื่อง                                                                           | เลขที่เรื่อง ↑↓                      | òunี่ ↑↓               | ผู้ขอรับ<br>บริการ ↑↓        | ເຮື່ອນ ↑↓                   | ประเภทเรื่อง ↑↓              | ช่องทาง ↑↓                  | ความเร่ง<br>ด่วน ↑↓ | สถานะ ↑↓     | ↑↓   |
| รายงานระดับกรม                                                                       | <u>67111500009</u>                   | 15/11/2567<br>10:54:49 | <u>ปัญ มา</u><br><u>แอ้ง</u> | ทดสอบขอรับ<br>บริการด้านพืช | ขอรับการช่วย<br>เหลือด้านพืช | โดยขอรับบริการ<br>ด้วยตนเอง | ด่วน                | รายงาน<br>ผล | 6    |
| มาพรวม                                                                               | Showing 1 to 1 of 1                  | l entries<br>คำอริบ    | ายสถานะสี : 🛛 อ              | อยู่ในระยะเวลาดำเนินก       | กร 🔎 แจ้งเตือนก่อน           | มครบกำหนด 🔎 ครเ             | P<br>มกำหนด         | revious 1    | Next |

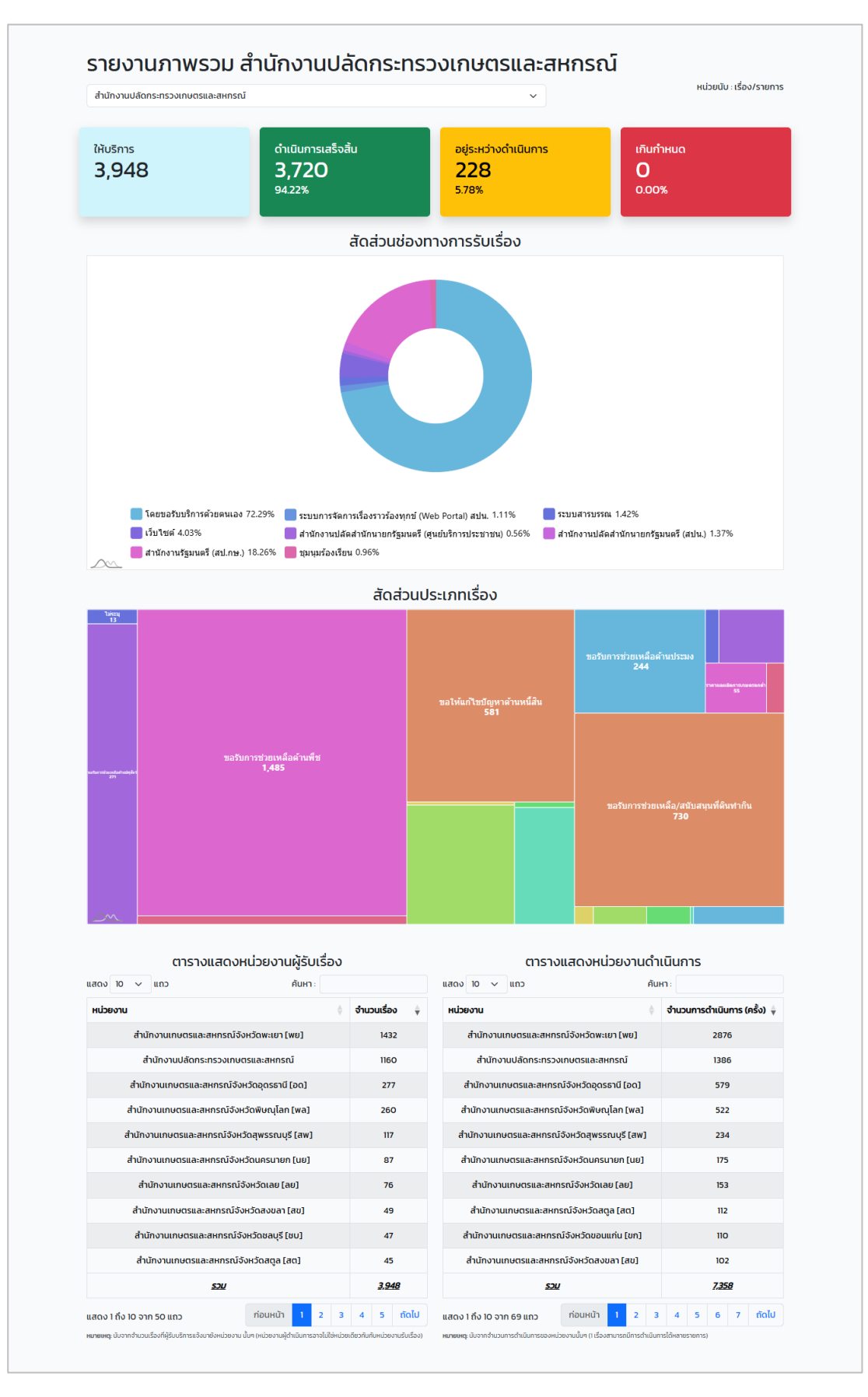

#### ๔) ระบบจะแสดงหน้า รายงานระดับกรม ตามภาพ

# ๕) คลิก "รายงานภาพรวม"

| =                                                                           | = X ศูนย์บริการเกษตรพิรุณราช กระทรวงเกษตรและสหกรณ์ ឝ <sup>1</sup> ผ <sup>1</sup> สำนักงานเกษตรและสหกรณ์จังหวัดระยอง (paco_i                                                                                                    |
|-----------------------------------------------------------------------------|----------------------------------------------------------------------------------------------------|
| สำนักงานเกษตรและสหกรณ์<br>จังหวัดระยอง<br>เจ้าหน้าที่หน่วยงาน               | รายการข้อมูลให้บริการ (รอดำเนินการ)                                                                                                    |
| <b>TECHNICAL SUPPORT</b> : เรื่องจากประชาชน  1 (<br>เรื่องร้องเรียนจาก สปน. | 🗄 สู่มือการใช้งาน<br>สถานะเรื่อง : เรื่องทั้งหมด 🗸                                                                                                    |
| . ค้นหาเรื่อง                                                               | Show 10 v entries Search:                                                                                                    |
| แจ้งเรื่อง<br>รายงานระดับจังหวัด คลิก                                       | ผู้ขอรับ<br>เลขที่เรื่อง ↑∔ วันที่ ↑∔ บริการ ↑∔ เรื่อง ↑∔ ประเภทเรื่อง ↑∔ ช่องทาง ↑∔ ด่วน ↑∔ สถานะ ↑∔ ↑∔                                                                                                    |
| า รายงานระดับกรม                                                            | 67111500009         15/11/2567         ปัญ มา         กดสอบขอรับ         ขอรับการช่วย         โดยขอรับบริการ         ด่วน         คล           10:54:49         แข้ง         บริการด้านพืช         เหลือด้านพืช         ด้วยตนเอง         คล |
| עכצאיתטויטויצ                                                               | Showing 1 to 1 of 1 entries<br>คำอธิบายสถานะสี : 🕒 อยู่ในระยะเวลาดำเนินการ 🔍 แจ้งเดือนก่อนครบกำหนด 🕈 ครบกำหนด                                                                                                    |

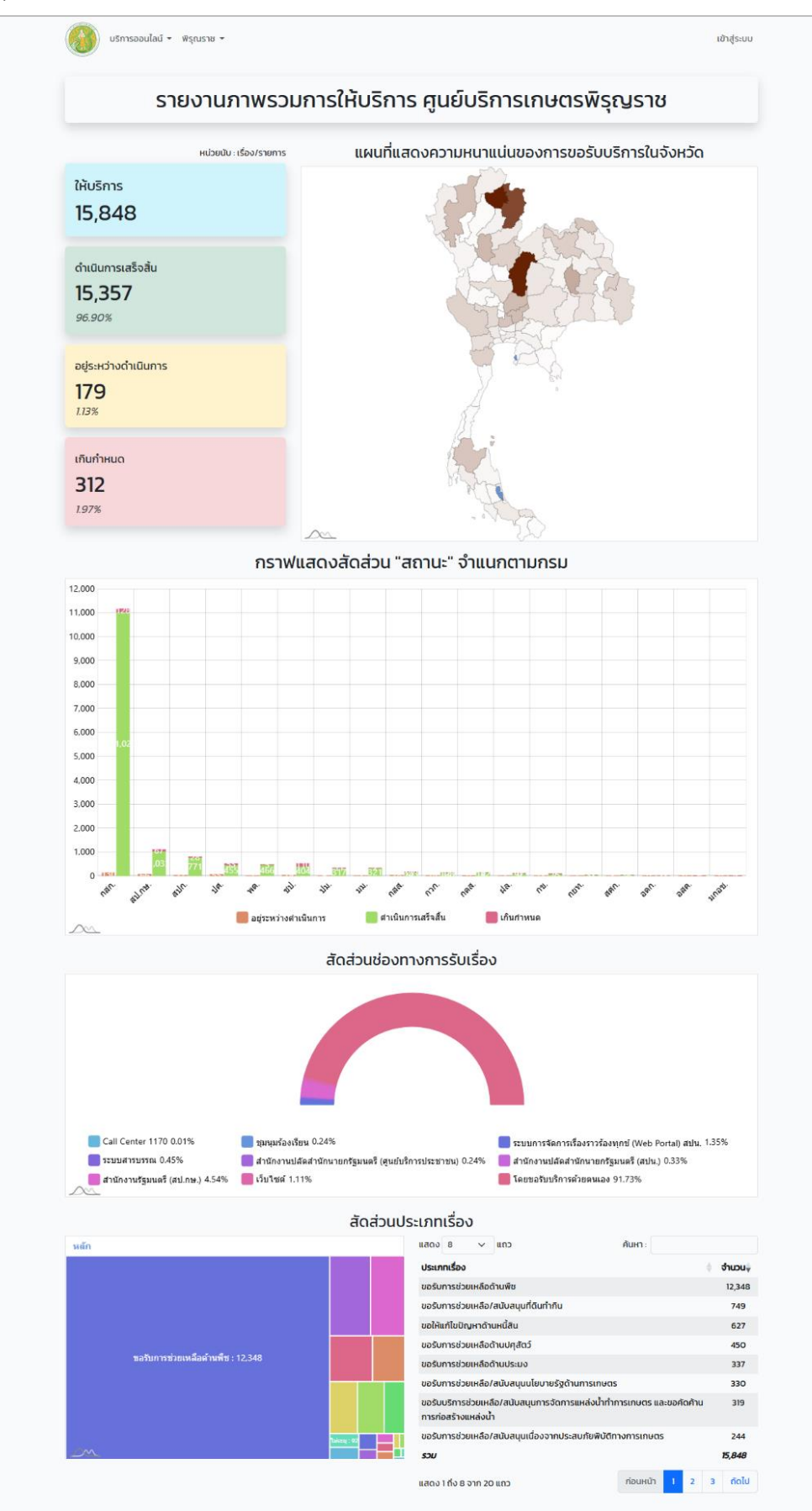

๖) ระบบจะแสดงหน้า "รายงานภาพรวมการให้บริการ" ตามภาพ

| แสดง 25 | ∨ แถว           |                    |                  | ค้นหา :          |          |
|---------|-----------------|--------------------|------------------|------------------|----------|
| # ‡     | จังหวัด         | จำนวนขอรับบริการ 🛓 | เสร็จสิ้น/ยุติ 🗦 | กำลังดำเนินการ 🗦 | เกินเวลา |
| 1       | พะเยา           | 1,530              | 1,523            | o                | 7        |
| 2       | เพชรบูรณ์       | 1,501              | 1,498            | o                | 3        |
| 3       | น่าน            | 1,242              | 1,234            | ο                | 8        |
| 4       | ไม่ระบุ         | 690                | 514              | 37               | 139      |
| 5       | มหาสารคาม       | 574                | 569              | o                | 5        |
| 6       | สุโขทัย         | 474                | 474              | o                | о        |
| 7       | ลพบุรี          | 455                | 454              | o                | 1        |
| 8       | สระบุรี         | 443                | 442              | ο                | 1        |
| 9       | เชียงใหม่       | 441                | 435              | o                | 6        |
| 10      | พระนครศรีอยุธยา | 396                | 396              | 0                | 0        |
| n       | สุราษฎร์ธานี    | 392                | 378              | o                | 14       |
| 12      | บึงกาฬ          | 387                | 387              | o                | 0        |
| 13      | อุดรธานี        | 332                | 332              | o                | 0        |
| 14      | อำนาจเจริญ      | 327                | 316              | o                | n        |
| 15      | พิษณุโลก        | 323                | 321              | o                | 2        |
| 16      | เพชรบุรี        | 315                | 313              | o                | 2        |
| 17      | กาณจนบุรี       | 306                | 306              | 0                | 0        |
| 18      | สุพรรณบุรี      | 258                | 246              | o                | 12       |
| 19      | อุบลราชธานี     | 255                | 253              | o                | 2        |
| 20      | ร้อยเอ็ด        | 252                | 250              | o                | 2        |
| 21      | ราชบุรี         | 220                | 220              | o                | 0        |
| 22      | นครสวรรค์       | 213                | 211              | o                | 2        |
| 23      | หนองคาย         | 211                | 204              | o                | 7        |
| 24      | มุกดาหาร        | 195                | 195              | ο                | о        |
| 25      | ąšunś           | 193                | 191              | o                | 2        |
|         | รวม             | 15,848             | 15,357           | 491              | 451      |